# QISPOS Online-Prüfungsanmeldung Neue Version

Saskia Nuñez von Voigt Ergänzt: Max Lehmann

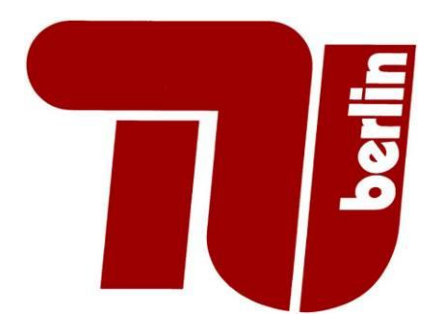

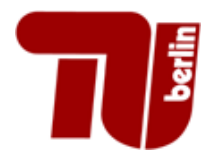

- Die Abkürzung QIS steht für "Qualitätssteigerung der Hochschulverwaltung im Internet durch Selbstbedienung"
- QISPOS ist eine Software der Hochschul-Informations-System eG (HIS)
- Nur von **08-22 Uhr verfügbar**. Nachts werden die Studierendenkonten generiert

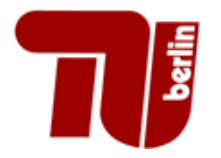

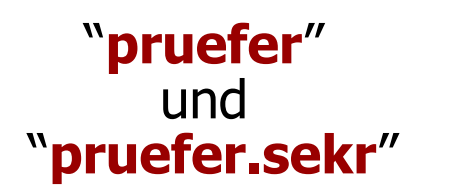

Personen mit Prüfberechtigung (z. B. Professoren, Dozenten und Lehrbeauftragte)

#### Vertretungsrollen

Rollen in Vertretung an wissenschaftliche Mitarbeiter und Sekretariatsmitarbeiter weiter vergeben

- Lehrbeauftragte mit einem tubit-Account können ebenfalls die Noten in QISPOS eintragen, können aber keine Vertreter angeben!
- Eine Prüfer-Vertretungsrolle an Studierende ist nicht möglich!

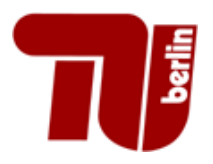

### Online – Anmeldemodalitäten

- Das Fachgebiet bzw. Pr
  üfer/in informiert die Studierenden über die QISPOS-Online-Anmeldung und den Anmeldezeitraum ( Beginn, Ende und R
  ücktrittsfrist)
- Informationen zur Modulpr
  üfung und Anmeldefristen sind auf folgenden Webseiten zu finden:
  - Alle QISPOS- Anmeldungen f
    ür Studierende mit Meldefristen www3.ib.tu-berlin.de/pruefungsuebersichtliveStgauswahl
  - Strukturen der Studiengänge (Modulbäume) www3.ib.tu-berlin.de/gastansichtlive

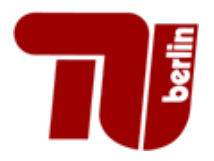

### Prüfungsanmeldung bei IB

- - bei Prüfungen zur freien Wahl (Wahlfächer oder Zusatzfächer)
  - bei genehmigten Wahlpflichtmodulen
  - bei der 2. Wiederholungspr
    üfung (also dem 3. Versuch)
- Weitere Informationen zur Online Pr
  üfungsverwaltung befinden sich auf den Webseiten des Referats Pr
  üfungen IB unter:
  - http://www.pruefungen.tu-berlin.de/menue/qispos

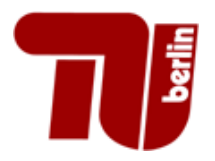

### **Terminbereiche in QISPOS**

 Jedes Semester wird in drei Terminbereiche unterteilt, um Wiederholungen innerhalb eines Semesters zu ermöglichen.

| Termin | Zeitraum im Sommersemester | Zeitraum im Wintersemester |
|--------|----------------------------|----------------------------|
| T01    | 15. April - 30.Juni        | 15.Oktober - 31.Dezember   |
| T02    | 01.Juli - 31.August        | 01.Januar - 10.März        |
| T03    | 01.September - 14.Oktober  | 11.März - 14.April         |

 Das Prüfungsdatum bestimmt den Terminbereich. Die Meldefristen können unabhängig vom Terminbereich gewählt werden. Diese richten sich nach der Prüfungsform!

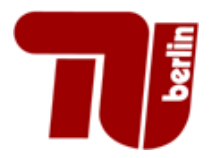

#### Für schriftliche oder mündliche Modulprüfungen gilt:

- Anmeldeende = in der Regel 7 Tage vor dem Pr
  üfungstermin; kann auch variieren und vom Pr
  üfer ge
  ändert werden
- Rücktrittsende online = **1 Tag vor dem Prüfungstermin**

Für eine Anmeldung zur Nachprüfung im GLEICHEN Semester muss die Note (nicht bestanden) eingetragen sein!

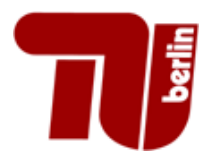

### Portfolioprüfungen

- Anmeldungen f
  ür Portfoliopr
  üfungen sind i. d. Regel in den ersten
   6 Wochen nach der Semesterumstellung (15.04. / 15.10.) m

  öglich
- Anmeldeende **spätestens** zur ersten bewertungsrelevanten Leistung
- Beispiel: Portfolioprüfung mit zwei Teilleistungen
  - 1. Teilleistung am 08.06.2018
  - 2. Teilleistung am 20.07.2018

# Anmeldeanfang: 15.04.2018 Anmeldeende: 07.06.2018 Rücktrittsende: 07.06.2018

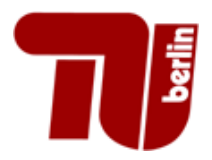

### Modul über zwei Semester

- Prüfung vor der ersten bewertungsrelevanten Leistung angemeldet
- Anmeldung bleibt offen bis eine Gesamtnote vorliegt.
- Note sowie Prüfungsdatum wird im zweiten Semester eingetragen
- Beispiel: Modul über Sommersemester 18 und Wintersemester 18/19
  - 1. Teilleistung am 21.07.2018 (SS 18, Terminbereich 02)
  - > 2. Teilleistung am 25.02.2018 (WS 18/19, Terminbereich 02)

Nach Eintragung der Noten und des Prüfungsdatums sind die Studenten im Wintersemester 18/19 Terminbereich 02 zu finden.

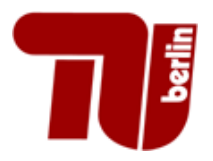

### Portfolioprüfungen

- ein Online-Rücktritt der Studierenden ist bis zum Rücktrittsdatum jederzeit möglich, danach jedoch nicht mehr.

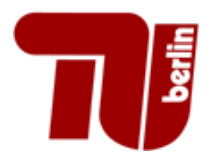

### **Atteste/ Rücktritte**

- Atteste sind im zuständigen Prüfungsteam des Referats IB abzugeben.

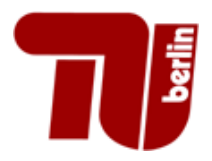

#### Attest bei Portfolioprüfung

- Bei Attesten bei Portfoliopr
  üfungsleistungen sollen Sie oder das Pr
  üfungsteam den Vermerk PAT (Portfolioattest) im Feld Note und ggf. ein neues Pr
  üfungsdatum eintragen und speichern.
- Es dient dann zur Information, dass mindestens eine der Teilleistungen, wegen Krankheit nicht erbracht werden konnte.

| Matrikelnr.<br>¤ | Nachname<br>g p | Vorname<br>B B | Studiengang | Abschluss<br>III III | Versuch<br>I III | Vermerk<br>I II | Note<br>El El | Bewertungsart | Bonus<br>Bonus | Status<br>I III | Prüfungsdatum | B<br>ĭ₹ |
|------------------|-----------------|----------------|-------------|----------------------|------------------|-----------------|---------------|---------------|----------------|-----------------|---------------|---------|
| 999999           | Heinemann       | Björn Oliver   | 130         | 82                   | 1                | TBE             |               |               | 0.0            | AN              |               | /       |

| Matrikelnr.<br>B D | Nachname<br>a a | Vorname<br>a p | Studiengang | Abschluss<br>g p | Versuch | Vermerk<br>I I D | Note<br>I II | Bewertungsart<br>a ia | Bonus<br>Bi Di | Status<br>B D | Prüfungsdatum<br>II II | Be<br>I |
|--------------------|-----------------|----------------|-------------|------------------|---------|------------------|--------------|-----------------------|----------------|---------------|------------------------|---------|
| 999999             | Heinemann       | Björn Oliver   | 130         | 82               | 1       | TBE              | PAT          | X                     | 0.0            | AN            | 14.04.2019             |         |

| PRESIDENT PERMIT |           | 23           |             |           | 040403030303030303030 | $\frown$       |             |               |                         |               | 500 <b>9</b> 2220000000000000000000000000000000000 |                               |
|------------------|-----------|--------------|-------------|-----------|-----------------------|----------------|-------------|---------------|-------------------------|---------------|----------------------------------------------------|-------------------------------|
| Matrikelnr.      | Nachname  | Vorname      | Studiengang | Abschluss | Versuch               | Vermerk<br>BID | Note<br>BID | Bewertungsart | Bonus Status<br>BIE BIE | Prüfungsdatum | Beginn<br>I II                                     | Kommentar<br>a b              |
| 999999           | Heinemann | Björn Oliver | 130         | 82        | 1                     | PAT            |             | X             | 0.0 AN                  | 14.04.2019    |                                                    | OK, Datensatz wurde geändert. |

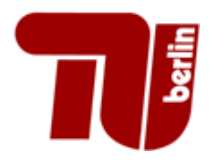

### Zugangsmodalitäten für QISPOS

| Kontakt Impressum Sitemap 🎛 English Index A-Z Mobil | suchen nach                                                |  |
|-----------------------------------------------------|------------------------------------------------------------|--|
| Technische Universität Berlin                       | TUB-Login         ▶ mit Passwort         ▶ mit Campuskarte |  |

- Zugang erfolgt über das Portal der TU Berlin: http://www.tu-berlin.de
- Voraussetzung zur Teilnahme an QISPOS ist ein provisioniertes tubIT-Nutzerkonto und die Zuweisung einer Geschäftsrolle
- Die Anmeldung erfolgt mit Passwort oder Chipkarte/Zertifikat
- TAN oder mTAN

| lhr Login    | <br>      |
|--------------|-----------|
| Benutzername |           |
| Passwort     |           |
|              | Einloggen |

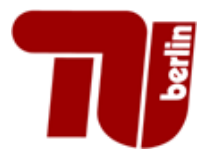

### Wie kommt man an QISPOS ?

| Kontakt Impressum Sitemap 🎛 English Index A-Z | suchen nach .                                                                                                    |
|-----------------------------------------------|----------------------------------------------------------------------------------------------------|
| Technische Universität Berlin<br>TUB-Portal   | <ul> <li>zum persönlichen Portal</li> <li>abmelden</li> </ul>                                                                                                    |
|                                               | the state of the state of the s |
|                                               |                                                                                                    |
|                                               | Kontakt Impressum Sitemap ﷺ English Index A-Z<br>Technische Universität Berlin<br>TUB-Portal                                                                                                    |

| Lehre und Prüfungen |
|---------------------|
| Prüfungsverwaltung  |
| Module              |
| IT-Dienste          |
| Softwareportal      |
| Campuskarte         |
| print@campus        |
| Personensuche       |
| IT-Anträge          |
| Mailingliste        |

**Prüfungsverwaltung** muss sichtbar sein. Dann ist auch der Zugang zu QISPOS eingerichtet.

Nach der TAN/mTAN-Eingabe wählen Sie eine Rolle prüfer.sekr (oder prüfer) aus und bestätigen mit OK, dann wird QISPOS aufgerufen.

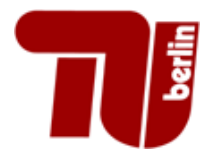

### **Ablauf des Semesters**

|   | <u>S</u> tartseite   <u>A</u> bmelden | Rainer K                         | I Sie sind angemeldet als: Alex  | I in der Rolle: Pruefer I |
|---|---------------------------------------|----------------------------------|----------------------------------|---------------------------|
|   | Meine Funktionen                      |                                  |                                  |                           |
| ş | Sie sind hier: Startseite             |                                  |                                  |                           |
|   | Notenansicht Zweit- und Fehlversuche  | Notenansicht                     | Zweit- und Fehlversuche: zum D   | rucken der Zweit-und      |
|   | Notenverbuchung                       |                                  |                                  |                           |
|   | Leistungsverbuchung                   | Fehlversuche                     | als Nachweis für das Referat Prü | fungen                    |
|   | Prüfungsorganisationssatz bearbeiten  |                                  |                                  |                           |
|   | Abmelden                              | Netersverlevel                   | una, divelta Finanka day Natan   | معقطانهم مطعبين المعبيطني |
|   | Navigation ausblenden                 | <ul> <li>Notenverbuch</li> </ul> | lung: direkte Eingade der Noten  | moglich oder uber die     |
|   |                                       | Export-/Impo                     | rtfunktion mit Excel oder ASCII  |                           |

- Leistungsverbuchung: dient als Schnittstelle für Moses, um Excel-Dateien oder unbenotete Leistungsnachweise zu importieren
- Prüfungsorganisationssatz bearbeiten: unterteilt in Terminbereiche (01, 02 und 03) mit Prüfungsdatum, Anmeldebeginn, Anmeldeende und Rücktrittsdatum sowie Angeboten-Button mit Ja / Nein
- Navigation ausblenden: Blendet die Funktionen (linke Spalte) aus

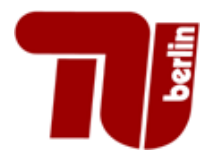

### **Ablauf des Semesters**

| Startseite   Abmelden                                                                                                    | l Rainer Ki                                                                                   | Sie sind angemeldet als: Alex I in der Rolle:                                                                                                    | Pruefer I                        |
|----------------------------------------------------------------------------------------------------|-----------------------------------------------------------------------------------------------|----------------------------------------------------------------------------------------------------|----------------------------------|
| Meine Funktionen<br>Sie sind hier: Startseite<br>Notenansicht Zweit- und Fehlversuche<br>Notenverbuchung<br>Leistungsverbuchung<br>Prüfungsorganisationssatz bearbeiten<br>Abmelden<br>Navigation ausblenden | <ol> <li>Prüfungso<br/>(Fristen für</li> <li>Notenver<br/>(Noten für<br/>Semesters</li> </ol> | <b>organisationssätze bearbeiten</b><br>r die Prüfungen im aktuellen Semester festlegen)<br><b>buchung</b><br>die Studenten in den Prüfungen des letzten<br>eintragen) | Am<br>Anfang<br>des<br>Semesters |
|                                                                                                    | 3. Notenans<br>(Notenliste                                                                    | sicht Zweit- und Fehlversuche<br>e erstellen)                                                                                                    |                                  |
|                                                                                                    | <ol> <li>Leistungs<br/>(Leistungsr</li> </ol>                                                 | <b>sverbuchung</b><br>nachweise hochladen / Anmeldungen vornehmen                                                                                                    | )                                |

#### 5. Terminänderung

(Änderungen während des Semesters)

#### **6.** Studenten verschieben

(Studenten aus dem letzten Semester verschieben)

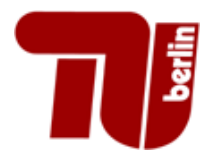

Sie

### **Ablauf des Semesters**

| Startseite   Abmelo                                                                                                    | den I Raii                     | ner K: I Sie sind angemeldet als: Alex I in der Rolle: P                                                    | ruefer I       |
|----------------------------------------------------------------------------------------------------|--------------------------------|----------------------------------------------------------------------------------------------------|----------------|
| Meine Funktionen<br>Sie sind hier: Startseite<br>Notenansicht Zweit- und Fehlversuch<br>Notenverbuchung<br>Leistungsverbuchung | <sup>he</sup> <b>1.</b>        | <b>Prüfungsorganisationssätze bearbeiten</b><br>(Fristen für die Prüfungen im aktuellen Semester festlegen) |                |
| Prüfungsorganisationssatz bearbeite<br>Abmelden<br>Navigation ausblenden                                                       | 2.                             | <b>Notenverbuchung</b><br>(Noten für die Studenten in den Prüfungen des letzten<br>Semesters eintragen)     |                |
|                                                                                                    | 3.                             | Notenansicht Zweit- und Fehlversuche<br>(Notenliste erstellen)                                              | Während<br>des |
|                                                                                                    | <b>4. Leistun</b><br>(Leistung | <b>Leistungsverbuchung</b><br>(Leistungsnachweise hochladen / Anmeldungen vornehmen)                        | Semesters      |
|                                                                                                    | 5.                             | Terminänderung<br>(Änderungen während des Semesters)                                                        |                |
|                                                                                                    | 6.                             | Studenten verschieben                                                                                       |                |

(Studenten aus dem letzten Semester verschieben)

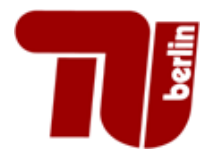

### **Ablauf des Semesters**

| <u>Startseite   A</u> bmelden        | l Rainer K:  | Sie sind angemeldet als: Alex      | in der Rolle: Pruefer |
|--------------------------------------|--------------|------------------------------------|-----------------------|
| Meine Funktionen                     |              |                                    |                       |
| Sie sind hier: Startseite            |              |                                    |                       |
| Notenansicht Zweit- und Fehlversuche | 1 Prüfungso  | rganisationssätze hearheiten       |                       |
| Notenverbuchung                      |              | igunisationssatze bearbeiten       |                       |
| Leistungsverbuchung                  | (Fristen für | die Prüfungen im aktuellen Semest  | er festlegen)         |
| Prüfungsorganisationssatz bearbeiten | <b>x</b>     | 5                                  | 5,                    |
| Abmelden                             | 2. Notenverb | ouchuna                            |                       |
| Navigation ausblenden                | (Noten für c | lie Studenten in den Prüfungen des | ; letzten             |

Semesters eintragen)

(Notenliste erstellen)

4. Leistungsverbuchung

6. Studenten verschieben

5. Terminänderung

#### Einweisung in Online Prüfungsverwaltung

(Studenten aus dem letzten Semester verschieben)

3. Notenansicht Zweit- und Fehlversuche

(Änderungen während des Semesters)

(Leistungsnachweise hochladen / Anmeldungen vornehmen)

Am Ende

Semesters

des

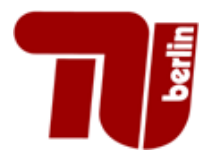

| <u>S</u> tartseite | <u>A</u> bmelden | Rainer K |
|--------------------|------------------|----------|
|--------------------|------------------|----------|

Sie sind angemeldet als: Alex

in der Rolle: Pruefer

#### **Meine Funktionen**

Notenverbuchung

Sie sind hier: Startseite 🕨 Prüfungsorganisationssatz bearbeiten

| Notenansicht Zweit- | und Fehlversuche |
|---------------------|------------------|
|---------------------|------------------|

#### Prüfungsorganisationssatz bearbeiten

| u - i                                | Aktion | PrfNr | Drucktext               | gispos | Semester | Termin | Prüfer                       | Angeboten | Anmeldebeginn | Anmeldeende | Rücktrittsende | frühestes  | spätestes  |  |
|--------------------------------------|--------|-------|-------------------------|--------|----------|--------|------------------------------|-----------|---------------|-------------|----------------|------------|------------|--|
| Leistungsverbuchung                  |        |       |                         | •••    |          |        |                              | J         | 5             |             |                | mögl.      | mögl.      |  |
| Prüfungsorganisationssatz bearbeiten |        |       |                         |        |          |        |                              |           |               |             |                | Prut.dat.  | Prut.dat.  |  |
| Abmelden                             | EDIT   | 51035 | MP: E.Inform. II (Te.o) | q      | 20181    | 01     | Obermayer, Klaus (Prof. Dr.) | N         |               |             |                | 15.04.2018 | 30.06.2018 |  |
|                                      | EDIT   | 51035 | MP: E.Inform. II (Te.o) | q      | 20181    | 02     | Obermayer, Klaus (Prof. Dr.) | N         |               |             |                | 01.07.2018 | 31.08.2018 |  |
| Navigation ausblenden                | EDIT   | 51035 | MP: E.Inform. II (Te.o) | q      | 20181    | 03     | Obermayer, Klaus (Prof. Dr.) | N         |               |             |                | 01.09.2018 | 14.10.2018 |  |
|                                      | EDIT   | 71015 | MP:EinfInformatik I TE) | q      | 20181    | 01     | Obermayer, Klaus (Prof. Dr.) | N         |               |             |                | 15.04.2018 | 30.06.2018 |  |
|                                      | EDIT   | 71015 | MP:EinfInformatik I TE) | q      | 20181    | 02     | Obermayer, Klaus (Prof. Dr.) | N         |               |             |                | 01.07.2018 | 31.08.2018 |  |
|                                      | EDIT   | 71015 | MP:EinfInformatik I TE) | q      | 20181    | 03     | Obermayer, Klaus (Prof. Dr.) | N         |               |             |                | 01.09.2018 | 14.10.2018 |  |
|                                      | EDIT   | 10142 | MP:Prakt. Programmieren | q      | 20181    | 01     | Obermayer, Klaus (Prof. Dr.) | N         |               |             |                | 15.04.2018 | 30.06.2018 |  |
|                                      | EDIT   | 10142 | MP:Prakt. Programmieren | q      | 20181    | 02     | Obermayer, Klaus (Prof. Dr.) | N         |               |             |                | 01.07.2018 | 31.08.2018 |  |
|                                      | EDIT   | 10142 | MP:Prakt. Programmieren | q      | 20181    | 03     | Obermayer, Klaus (Prof. Dr.) | Ν         |               |             |                | 01.09.2018 | 14.10.2018 |  |
|                                      |        |       |                         |        |          |        |                              |           |               |             |                |            |            |  |

- Die Anzeige beinhaltet das **aktuelle Semester** mit den verschiedenen Terminbereichen (01, 02, 03).

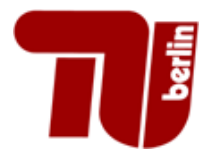

#### Startseite | Abmelden | Rainer Ka

Prüfungsorganisationssatz bearbeiten

#### Sie sind angemeldet als: Alex

in der Rolle: Pruefer

#### Meine Funktionen

Sie sind hier: Startseite 🕨 Prüfungsorganisationssatz bearbeiten

Notenansicht Zweit- und Fehlversuche

Notenverbuchung

#### Leistungsverbuchung

Prüfungsorganisationssatz bearbeiten

Abmelden

Navigation ausblenden

| Aktion | PrfNr | D | icktext               | qispos | Semester | Termin | Prüfer                       | Angeboten | Anmeldebeginn | Anmeldeende | Rücktrittsende | frühestes<br>mögl.<br>Prüf.dat. | spätestes<br>mögl.<br>Prüf.dat. |
|--------|-------|---|-----------------------|--------|----------|--------|------------------------------|-----------|---------------|-------------|----------------|---------------------------------|---------------------------------|
| EDIT   | 51035 | М | E.Inform. II (Te.o)   | q      | 20181    | 01     | Obermayer, Klaus (Prof. Dr.) | N         |               |             | ,              | 15.04.2018                      | 30.06.2018                      |
| EDIT   | 51035 | М | E.Inform. II (Te.o)   | q      | 20181    | 02     | Obermayer, Klaus (Prof. Dr.) | Ν         |               |             |                | 01.07.2018                      | 31.08.2018                      |
| EDIT   | 51035 | М | E.Inform. II (Te.o)   | q      | 20181    | 03     | Obermayer, Klaus (Prof. Dr.) | Ν         |               |             |                | 01.09.2018                      | 14.10.2018                      |
| EDIT   | 71015 | м | EinfInformatik I TE)  | q      | 20181    | 01     | Obermayer, Klaus (Prof. Dr.) | Ν         |               |             |                | 15.04.2018                      | 30.06.2018                      |
| EDIT   | 71015 | М | EinfInformatik I TE)  | q      | 20181    | 02     | Obermayer, Klaus (Prof. Dr.) | N         |               |             |                | 01.07.2018                      | 31.08.2018                      |
| EDIT   | 71015 | М | EinfInformatik I TE)  | q      | 20181    | 03     | Obermayer, Klaus (Prof. Dr.) | N         |               |             |                | 01.09.2018                      | 14.10.2018                      |
| EDIT   | 10142 | м | Prakt. Programmieren  | q      | 20181    | 01     | Obermayer, Klaus (Prof. Dr.) | Ν         |               |             |                | 15.04.2018                      | 30.06.2018                      |
| EDIT   | 10142 | м | Prakt. Programmieren  | q      | 20181    | 02     | Obermayer, Klaus (Prof. Dr.) | Ν         |               |             |                | 01.07.2018                      | 31.08.2018                      |
| EDIT   | 10142 | М | Prakt. Programmieren: | q      | 20181    | 03     | Obermayer, Klaus (Prof. Dr.) | Ν         |               |             |                | 01.09.2018                      | 14.10.2018                      |

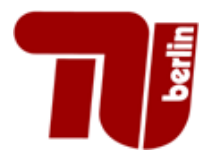

#### Startseite | Abmelden | Rainer Ka

#### Sie sind angemeldet als: Alex

in der Rolle: Pruefer

#### Meine Funktionen

Sie sind hier: Startseite 🕨 Prüfungsorganisationssatz bearbeiten

| Notenansicht | Zweit- | und | Fehlversuche |
|--------------|--------|-----|--------------|
|--------------|--------|-----|--------------|

Notenverbuchung

#### Leistungsverbuchung

Prüfungsorganisationssatz bearbeiten

Abmelden

#### Navigation ausblenden

|              |           |             | • •   |
|--------------|-----------|-------------|-------|
| Driitungeorg | anication | eesta bearb | outon |
| FIUIUIUSUIU  | amsauon   | SSALZ DEALD | enen  |
|              |           |             |       |

| Aktion | Prf | r | Drucktext               | qis | os | Semester | Termin | Prüfer                       | Angeboten | Anmeldebeginn | Anmeldeende | Rücktrittsende | frühestes<br>mögl. | spätestes<br>mögl. |
|--------|-----|---|-------------------------|-----|----|----------|--------|------------------------------|-----------|---------------|-------------|----------------|--------------------|--------------------|
|        |     |   |                         |     |    |          |        |                              |           |               |             |                | Pruf.dat.          | Pruf.dat.          |
| EDIT   | 510 | 5 | MP: E.Inform. II (Te.o) | q   |    | 20181    | 01     | Obermayer, Klaus (Prof. Dr.) | N         |               |             |                | 15.04.2018         | 30.06.2018         |
| EDIT   | 510 | 5 | MP: E.Inform. II (Te.o) | q   |    | 20181    | 02     | Obermayer, Klaus (Prof. Dr.) | Ν         |               |             |                | 01.07.2018         | 31.08.2018         |
| EDIT   | 510 | 5 | MP: E.Inform. II (Te.o) | q   |    | 20181    | 03     | Obermayer, Klaus (Prof. Dr.) | Ν         |               |             |                | 01.09.2018         | 14.10.2018         |
| EDIT   | 710 | 5 | MP:EinfInformatik I TE) | q   |    | 20181    | 01     | Obermayer, Klaus (Prof. Dr.) | N         |               |             |                | 15.04.2018         | 30.06.2018         |
| EDIT   | 710 | 5 | MP:EinfInformatik I TE) | q   |    | 20181    | 02     | Obermayer, Klaus (Prof. Dr.) | N         |               |             |                | 01.07.2018         | 31.08.2018         |
| EDIT   | 710 | 5 | MP:EinfInformatik I TE) | q   |    | 20181    | 03     | Obermayer, Klaus (Prof. Dr.) | N         |               |             |                | 01.09.2018         | 14.10.2018         |
| EDIT   | 101 | 2 | MP:Prakt. Programmieren | q   |    | 20181    | 01     | Obermayer, Klaus (Prof. Dr.) | N         |               |             |                | 15.04.2018         | 30.06.2018         |
| EDIT   | 101 | 2 | MP:Prakt. Programmieren | q   |    | 20181    | 02     | Obermayer, Klaus (Prof. Dr.) | N         |               |             |                | 01.07.2018         | 31.08.2018         |
| EDIT   | 101 | 2 | MP:Prakt. Programmieren | q   |    | 20181    | 03     | Obermayer, Klaus (Prof. Dr.) | Ν         |               |             |                | 01.09.2018         | 14.10.2018         |

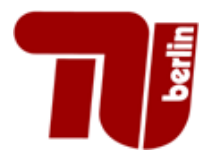

| <u>S</u> tartseite | <u>A</u> bmelden | Rainer K |
|--------------------|------------------|----------|
|--------------------|------------------|----------|

Sie sind angemeldet als: Alex

in der Rolle: Pruefer

#### Meine Funktionen

Sie sind hier: Startseite + Prüfungsorganisationssatz bearbeiten

Notenansicht Zweit- und Fehlversuche

| Notenansicht Zweit- und Feniversuche | Prüfu  | ngsor | ganisationssatz b       | earbeite | n       |        |                              |           |               |             |                |                    |                    |
|--------------------------------------|--------|-------|-------------------------|----------|---------|--------|------------------------------|-----------|---------------|-------------|----------------|--------------------|--------------------|
| Notenverbuchung                      |        |       |                         | _        |         |        |                              |           |               |             |                |                    |                    |
| Leistungsverbuchung                  | Aktion | PrfNr | Drucktext               | qispos   | emester | Termin | Prüfer                       | Angeboten | Anmeldebeginn | Anmeldeende | Rücktrittsende | frühestes<br>mögl. | spätestes<br>mögl. |
| Prüfungsorganisationssatz bearbeiten |        |       |                         |          |         |        |                              |           |               |             |                | Prüf.dat.          | Prüf.dat.          |
| Abmelden                             | EDIT   | 51035 | MP: E.Inform. II (Te.o) | q        | 0181    | 01     | Obermayer, Klaus (Prof. Dr.) | N         |               |             |                | 15.04.2018         | 30.06.2018         |
|                                      | EDIT   | 51035 | MP: E.Inform. II (Te.o) | q        | 0181    | 02     | Obermayer, Klaus (Prof. Dr.) | N         |               |             |                | 01.07.2018         | 31.08.2018         |
| Navigation ausblenden                | EDIT   | 51035 | MP: E.Inform. II (Te.o) | q        | 0181    | 03     | Obermayer, Klaus (Prof. Dr.) | N         |               |             |                | 01.09.2018         | 14.10.2018         |
|                                      | EDIT   | 71015 | MP:EinfInformatik I TE) | q        | 0181    | 01     | Obermayer, Klaus (Prof. Dr.) | N         |               |             |                | 15.04.2018         | 30.06.2018         |
|                                      | EDIT   | 71015 | MP:EinfInformatik I TE) | q        | 0181    | 02     | Obermayer, Klaus (Prof. Dr.) | N         |               |             |                | 01.07.2018         | 31.08.2018         |
|                                      | EDIT   | 71015 | MP:EinfInformatik I TE) | q        | 0181    | 03     | Obermayer, Klaus (Prof. Dr.) | N         |               |             |                | 01.09.2018         | 14.10.2018         |
|                                      | EDIT   | 10142 | MP:Prakt. Programmierer | q        | 0181    | 01     | Obermayer, Klaus (Prof. Dr.) | Ν         |               |             |                | 15.04.2018         | 30.06.2018         |
|                                      | EDIT   | 10142 | MP:Prakt. Programmierer | q        | 0181    | 02     | Obermayer, Klaus (Prof. Dr.) | N         |               |             |                | 01.07.2018         | 31.08.2018         |
|                                      | EDIT   | 10142 | MP:Prakt. Programmierer | q        | 0181    | 03     | Obermayer, Klaus (Prof. Dr.) | Ν         |               |             |                | 01.09.2018         | 14.10.2018         |
|                                      |        |       |                         |          |         |        |                              |           |               |             |                |                    |                    |

Spalte "gispos"

- q: Modul ist in QISPOS für Studenten sichtbar und anmeldbar
- Kein q: Studenten können sich nicht anmelden. Anmeldungen erfolgen

durch das Fachgebiet

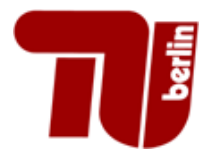

| <u>S</u> tartseite | <u>A</u> bmelden | Rainer K |
|--------------------|------------------|----------|
|--------------------|------------------|----------|

Sie sind angemeldet als: Alex

in der Rolle: Pruefer

#### Meine Funktionen

Sie sind hier: Startseite 🕨 Prüfungsorganisationssatz bearbeiten

Notenansicht Zweit- und Fehlversuche

| Notenverbuchung                      |        |       |                         | 1      |          |       |                              |           |               |             |                |                    |                    |  |
|--------------------------------------|--------|-------|-------------------------|--------|----------|-------|------------------------------|-----------|---------------|-------------|----------------|--------------------|--------------------|--|
| Leistunasverbuchuna                  | Aktion | PrfNr | Drucktext               | qispos | Semester | ermin | Prüfer                       | Angeboten | Anmeldebeginn | Anmeldeende | Rücktrittsende | frühestes<br>mögl. | spätestes<br>mögl. |  |
| Prüfungsorganisationssatz bearbeiten |        |       |                         |        |          |       |                              |           |               |             |                | Prüf.dat.          | Prüf.dat.          |  |
| Abmelden                             | EDIT   | 51035 | MP: E.Inform. II (Te.o) | q      | 20181    | 1     | Obermayer, Klaus (Prof. Dr.) | Ν         |               |             |                | 15.04.2018         | 30.06.2018         |  |
|                                      | EDIT   | 51035 | MP: E.Inform. II (Te.o) | q      | 20181    | 2     | Obermayer, Klaus (Prof. Dr.) | N         |               |             |                | 01.07.2018         | 31.08.2018         |  |
| Navigation ausblenden                | EDIT   | 51035 | MP: E.Inform. II (Te.o) | q      | 20181    | 3     | Obermayer, Klaus (Prof. Dr.) | N         |               |             |                | 01.09.2018         | 14.10.2018         |  |
|                                      | EDIT   | 71015 | MP:EinfInformatik I TE) | q      | 20181    | 1     | Obermayer, Klaus (Prof. Dr.) | N         |               |             |                | 15.04.2018         | 30.06.2018         |  |
|                                      | EDIT   | 71015 | MP:EinfInformatik I TE) | q      | 20181    | 2     | Obermayer, Klaus (Prof. Dr.) | N         |               |             |                | 01.07.2018         | 31.08.2018         |  |
|                                      | EDIT   | 71015 | MP:EinfInformatik I TE) | q      | 20181    | 3     | Obermayer, Klaus (Prof. Dr.) | N         |               |             |                | 01.09.2018         | 14.10.2018         |  |
|                                      | EDIT   | 10142 | MP:Prakt. Programmieren | q      | 20181    | 1     | Obermayer, Klaus (Prof. Dr.) | N         |               |             |                | 15.04.2018         | 30.06.2018         |  |
|                                      | EDIT   | 10142 | MP:Prakt. Programmieren | q      | 20181    | 2     | Obermayer, Klaus (Prof. Dr.) | N         |               |             |                | 01.07.2018         | 31.08.2018         |  |
|                                      | EDIT   | 10142 | MP:Prakt. Programmieren | q      | 20181    | 3     | Obermayer, Klaus (Prof. Dr.) | Ν         |               |             |                | 01.09.2018         | 14.10.2018         |  |
|                                      |        |       |                         |        |          |       |                              |           |               |             |                |                    |                    |  |

- Spalte "Semester"
  - Sommersemester 2017 = 20171

Prüfungsorganisationssatz bearbeiten

- Wintersemester 2017/18=20172
- Sommersemester 2018 = 20181

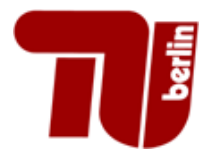

| <u>S</u> tartseite | <u>A</u> bmelden | Rainer k |
|--------------------|------------------|----------|
|--------------------|------------------|----------|

Sie sind angemeldet als: Alex

in der Rolle: Pruefer

#### Meine Funktionen

Notenverbuchung

Sie sind hier: Startseite 🕨 Prüfungsorganisationssatz bearbeiten

| Notenansicht Zwe | it- und Fehlversuche |
|------------------|----------------------|
|------------------|----------------------|

#### Prüfungsorganisationssatz bearbeiten

| Leistungsverbuchung                  | Aktion | PrfNr | Drucktext               | qispos | Semester | Termin | Prüfer                       | Angeboten | Anmeldebeginn | Anmeldeende | Rücktrittsende | frühestes<br>mögl. | spätestes<br>mögl. |
|--------------------------------------|--------|-------|-------------------------|--------|----------|--------|------------------------------|-----------|---------------|-------------|----------------|--------------------|--------------------|
| Prüfungsorganisationssatz bearbeiten |        |       |                         |        |          |        |                              |           |               |             |                | Prüf.dat.          | Prüf.dat.          |
| Abmelden                             | EDIT   | 51035 | MP: E.Inform. II (Te.o) | q      | 20181    | 01     | Obermayer, Klaus (Prof. Dr.) | N         |               |             |                | 15.04.2018         | 30.06.2018         |
|                                      | EDIT   | 51035 | MP: E.Inform. II (Te.o) | q      | 20181    | 02     | Obermayer, Klaus (Prof. Dr.) | N         |               |             |                | 01.07.2018         | 31.08.2018         |
| Navigation ausblenden                | EDIT   | 51035 | MP: E.Inform. II (Te.o) | q      | 20181    | 03     | Obermayer, Klaus (Prof. Dr.) | N         |               |             |                | 01.09.2018         | 14.10.2018         |
|                                      | EDIT   | 71015 | MP:EinfInformatik I TE) | q      | 20181    | 01     | Obermayer, Klaus (Prof. Dr.) | N         |               |             |                | 15.04.2018         | 30.06.2018         |
|                                      | EDIT   | 71015 | MP:EinfInformatik I TE) | q      | 20181    | 02     | Obermayer, Klaus (Prof. Dr.) | N         |               |             |                | 01.07.2018         | 31.08.2018         |
|                                      | EDIT   | 71015 | MP:EinfInformatik I TE) | q      | 20181    | 03     | Obermayer, Klaus (Prof. Dr.) | Ν         |               |             |                | 01.09.2018         | 14.10.2018         |
|                                      | EDIT   | 10142 | MP:Prakt. Programmieren | q      | 20181    | 01     | Obermayer, Klaus (Prof. Dr.) | Ν         |               |             |                | 15.04.2018         | 30.06.2018         |
|                                      | EDIT   | 10142 | MP:Prakt. Programmieren | q      | 20181    | 02     | Obermayer, Klaus (Prof. Dr.) | Ν         |               |             |                | 01.07.2018         | 31.08.2018         |
|                                      | EDIT   | 10142 | MP:Prakt. Programmieren | q      | 20181    | 03     | Obermayer, Klaus (Prof. Dr.) | Ν         |               |             |                | 01.09.2018         | 14.10.2018         |

• Hinweis um die Terminbereiche zu erkennen

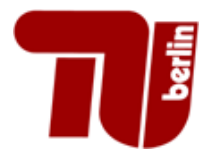

| <u>S</u> tartseite | <u>A</u> bmelden | Rainer k |
|--------------------|------------------|----------|
|--------------------|------------------|----------|

Sie sind angemeldet als: Alex

in der Rolle: Pruefer

#### Meine Funktionen

Sie sind hier: Startseite 🕨 Prüfungsorganisationssatz bearbeiten

| Notenansicht | Zweit- | und | Fehlversuche |
|--------------|--------|-----|--------------|
|--------------|--------|-----|--------------|

#### Prüfungsorganisationssatz bearbeiten

| Notenverbuchung                      |        |       |                         |        |          |        |                             |           |               |             | _              |                    |                    |
|--------------------------------------|--------|-------|-------------------------|--------|----------|--------|-----------------------------|-----------|---------------|-------------|----------------|--------------------|--------------------|
| Leistunasverbuchuna                  | Aktion | PrfNr | Drucktext               | qispos | Semester | Termin | Prüfer                      | Angeboten | Anmeldebeginn | Anmeldeende | Rücktrittsende | frühestes<br>mögl. | spätestes<br>mögl. |
| Prüfungsorganisationssatz bearbeiten |        |       |                         |        |          |        |                             |           |               |             |                | Prüf.dat.          | Prüf.dat.          |
| Abmelden                             | EDIT   | 51035 | MP: E.Inform. II (Te.o) | q      | 20181    | 01     | Obermayer, Klaus (Prof. Dr. | N         |               |             |                | 15.04.2018         | 30.06.2018         |
|                                      | EDIT   | 51035 | MP: E.Inform. II (Te.o) | q      | 20181    | 02     | Obermayer, Klaus (Prof. Dr. | N         |               |             |                | 01.07.2018         | 31.08.2018         |
| Navigation ausblenden                | EDIT   | 51035 | MP: E.Inform. II (Te.o) | q      | 20181    | 03     | Obermayer, Klaus (Prof. Dr. | N         |               |             |                | 01.09.2018         | 14.10.2018         |
|                                      | EDIT   | 71015 | MP:EinfInformatik I TE) | q      | 20181    | 01     | Obermayer, Klaus (Prof. Dr. | N         |               |             |                | 15.04.2018         | 30.06.2018         |
|                                      | EDIT   | 71015 | MP:EinfInformatik I TE) | q      | 20181    | 02     | Obermayer, Klaus (Prof. Dr. | N         |               |             |                | 01.07.2018         | 31.08.2018         |
|                                      | EDIT   | 71015 | MP:EinfInformatik I TE) | q      | 20181    | 03     | Obermayer, Klaus (Prof. Dr. | N         |               |             |                | 01.09.2018         | 14.10.2018         |
|                                      | EDIT   | 10142 | MP:Prakt. Programmieren | q      | 20181    | 01     | Obermayer, Klaus (Prof. Dr. | N         |               |             |                | 15.04.2018         | 30.06.2018         |
|                                      | EDIT   | 10142 | MP:Prakt. Programmieren | q      | 20181    | 02     | Obermayer, Klaus (Prof. Dr. | N         |               |             |                | 01.07.2018         | 31.08.2018         |
|                                      | EDIT   | 10142 | MP:Prakt. Programmieren | q      | 20181    | 03     | Obermayer, Klaus (Prof. Dr. | N         |               |             |                | 01.09.2018         | 14.10.2018         |

Eingetragenen Anmelde- und Abmeldefristen sichtbar

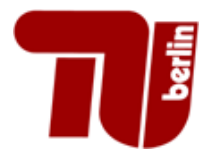

| <u>S</u> tartseite | <u>A</u> bmelden | Rainer k |
|--------------------|------------------|----------|
|--------------------|------------------|----------|

Sie sind angemeldet als: Alex

in der Rolle: Pruefer

#### Meine Funktionen

Notenverbuchung

Sie sind hier: Startseite 🕨 Prüfungsorganisationssatz bearbeiten

| Notenansicht | Zweit- und | Fehlversuche |
|--------------|------------|--------------|
|--------------|------------|--------------|

#### Prüfungsorganisationssatz bearbeiten

| Leistungsverbuchung                  | Aktion | PrfNr | Drucktext               | qispos | Semester | Termin | Prüfer                       | Angeboten | Anmeldebeginn | Anmeldeende | Rücktrittsende | frühestes<br>mögl. | spätestes<br>mögl. |
|--------------------------------------|--------|-------|-------------------------|--------|----------|--------|------------------------------|-----------|---------------|-------------|----------------|--------------------|--------------------|
| Prüfungsorganisationssatz bearbeiten |        |       |                         |        |          |        |                              |           |               |             |                | Prüf.dat.          | Prüf.dat.          |
| Abmelden                             | EDIT   | 51035 | MP: E.Inform. II (Te.o) | q      | 20181    | 01     | Obermayer, Klaus (Prof. Dr.) | Ν         |               |             |                | 15.04.2018         | 30.06.2018         |
|                                      | EDIT   | 51035 | MP: E.Inform. II (Te.o) | q      | 20181    | 02     | Obermayer, Klaus (Prof. Dr.) | N         |               |             |                | 01.07.2018         | 31.08.2018         |
| Navigation ausblenden                | EDIT   | 51035 | MP: E.Inform. II (Te.o) | q      | 20181    | 03     | Obermayer, Klaus (Prof. Dr.) | N         |               |             |                | 01.09.2018         | 14.10.2018         |
|                                      | EDIT   | 71015 | MP:EinfInformatik I TE) | q      | 20181    | 01     | Obermayer, Klaus (Prof. Dr.) | N         |               |             |                | 15.04.2018         | 30.06.2018         |
|                                      | EDIT   | 71015 | MP:EinfInformatik I TE) | q      | 20181    | 02     | Obermayer, Klaus (Prof. Dr.) | N         |               |             |                | 01.07.2018         | 31.08.2018         |
|                                      | EDIT   | 71015 | MP:EinfInformatik I TE) | q      | 20181    | 03     | Obermayer, Klaus (Prof. Dr.) | N         |               |             |                | 01.09.2018         | 14.10.2018         |
|                                      | EDIT   | 10142 | MP:Prakt. Programmieren | q      | 20181    | 01     | Obermayer, Klaus (Prof. Dr.) | Ν         |               |             |                | 15.04.2018         | 30.06.2018         |
|                                      | EDIT   | 10142 | MP:Prakt. Programmieren | q      | 20181    | 02     | Obermayer, Klaus (Prof. Dr.) | Ν         |               |             |                | 01.07.2018         | 31.08.2018         |
|                                      | EDIT   | 10142 | MP:Prakt. Programmieren | q      | 20181    | 03     | Obermayer, Klaus (Prof. Dr.) | Ν         |               |             |                | 01.09.2018         | 14.10.2018         |

• Spalte "Aktion": Button zum editieren (bearbeiten)

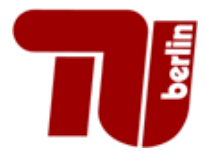

| <u>S</u> tartseite   <u>A</u> bmelden                                                 | Rainer K                                                                                                    | Sie sind angemeldet                                                                                                    | als: Alex I       | in der Rolle: Pruefer |
|---------------------------------------------------------------------------------------|----------------------------------------------------------------------------------------------------|----------------------------------------------------------------------------------------------------|-------------------|-----------------------|
| Meine Funktionen<br>Sie sind hier: Startseite + <u>Prüfungsorganisationssatz bear</u> | peiten                                                                                                    |                                                                                                    |                   |                       |
| Notenansicht Zweit- und Fehlversuche<br>Notenverbuchung<br>Leistungsverbuchung        | Prüfungsorganisationssatz bear<br>71015 MP:EinfInformatik I TE) q 20181 02 Obe                                                                                                    | <b>beiten</b><br>ermayer, Klaus (Prof. Dr.) N 01.07.2018 31.08.2018                                                             |                   |                       |
| Prüfungsorganisationssatz bearbeiten<br>Abmelden<br>Navigation ausblenden             | Das Prüfungsdatum muss im passenden Terminbe<br>Terminbereich 01: SoSe 15.0430.06. – WiSe 15.<br>Terminbereich 02: SoSe 01.0731.08. – WiSe 01.<br>Terminbereich 03: SoSe 01.0914.10. – WiSe 11.<br>Bitte in der Prüfungsorganisation keine Anpassung<br>Nur einzeln pro Datensatz in der Notenverbuchung | ereich des Semesters liegen!<br>1031.12.<br>0110.03.<br>0314.04.<br>g am Prüfungsdatum nach der Freischaltung durch angeb<br>g! | oten=J vornehmen! |                       |
|                                                                                       | Bearbeiten<br>Prüfungsnr.<br>* Semester<br>* Termin<br>Prüfungsdatum (optional, leer für mündliche<br>oder mehrsemestrige oder<br>semesterüberschneidende Prüfungen)<br>frühestes<br>mögl.<br>Prüf.dat.<br>spätestes<br>mögl.<br>Prüf.dat.                                                               | 71015<br>20181<br>02<br>Obermayer, Klaus (Prof. Dr.)<br>01.07.2018<br>31.08.2018                                                |                   |                       |
|                                                                                       | Anmeldeende<br>Rücktrittsende<br>Angeboten<br>Speichern Auswahl                                                                                                    | N                                                                                                    |                   |                       |

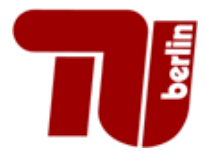

| <u>S</u> tartseite   <u>A</u> bmelden                                                                            | Rainer K                                                                                                    | Sie sind angemelde                                              | t als: Alex         | in der Rolle: Pruefer |
|----------------------------------------------------------------------------------------------------|----------------------------------------------------------------------------------------------------|-----------------------------------------------------------------|---------------------|-----------------------|
| Meine Funktionen Sie sind hier: Startseite  Prüfungsorganisationssatz beart Notenansicht Zweit- und Fehlversuche | beiten                                                                                                    | ho ito n                                                        | Hilfetext           |                       |
| Notenverbuchung                                                                                                  | 71015 MP:EinfInformatik I TE) q 20181 02 Ober                                                                                                    | DEITEN<br>rmayer, Klaus (Prof. Dr.) N 01.07.2018 31.08.2018     |                     |                       |
| Abmelden<br>Navigation ausblenden                                                                                | Das Prüfungsdatum muss im passenden Terminbe<br>Terminbereich 01: SoSe 15.0430.06. – WiSe 15.1<br>Terminbereich 02: SoSe 01.0731.08. – WiSe 01.0<br>Terminbereich 03: SoSe 01.0914.10. – WiSe 11.0 | reich des Semesters liegen!<br>1031.12.<br>1110.03.<br>1314.04. |                     |                       |
|                                                                                                    | Bitte in der Prüfungsorganisation keine Anpassung<br>Nur einzeln pro Datensatz in der Notenverbuchung<br>Bearbeiten                                                                                | am Prüfungsdatum nach der Freischaltung durch ang<br>I          | eboten=J vornehmen! |                       |
|                                                                                                    | Prüfungsnr.<br>* Semester<br>* Termin                                                                                                    | 71015<br>20181<br>02                                            |                     |                       |
|                                                                                                    | Prüfer<br>Prüfungsdatum (optional, leer für mündliche<br>oder mehrsemestrige oder<br>semesterüberschneidende Prüfungen)                                                                            | Obermayer, Klaus (Prof. Dr.)                                    |                     |                       |
|                                                                                                    | frühestes<br>mögl.<br>Prüf.dat.<br>spätestes<br>mögl.                                                                                                    | 01.07.2018<br>31.08.2018                                        |                     |                       |
|                                                                                                    | Prüf.dat.<br>Prüf.dat.<br>Anmeldebeginn<br>Anmeldeende                                                                                                    |                                                                 |                     |                       |
|                                                                                                    | Rücktrittsende Angeboten Speichern Auswahl                                                                                                    |                                                                 |                     |                       |

Hilfetext: Zeiträume der Terminbereiche

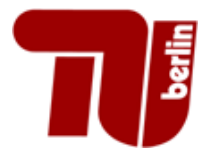

| <u>S</u> tartseite   <u>A</u> bmelden                                                                                              | Rainer K                                                                                                    | Sie sind angemeldet als: Alex                                                                              | I in der Rolle: Pruefer |
|----------------------------------------------------------------------------------------------------|----------------------------------------------------------------------------------------------------|----------------------------------------------------------------------------------------------------|-------------------------|
| Meine Funktionen Sie sind hier: Startseite  Prüfungsorganisationssatz beart                                                        | beiten                                                                                                    |                                                                                                    |                         |
| Notenansicht Zweit- und Fehlversuche<br>Notenverbuchung<br>Leistungsverbuchung<br>Prüfungsorganisationssatz bearbeiten<br>Ahmelden | Prüfungsorganisationssatz bear<br>71015 MP:EinfInformatik I TE) q 20181 02 Ob<br>Hilfetext<br>Das Prüfungsdatum muss im passenden Terminb<br>Terminbereich 01: SoSe 15.0430.06. – WiSe 15                   | rbeiten<br>ermayer, Klaus (Prof. Dr.) N 01.07.2018 31.08.2018<br>ereich des Semesters liegen!<br>.1031.12. |                         |
| Navigation ausblenden                                                                                                    | Terminbereich 02: SoSe 01.0731.08 WiSe 01<br>Terminbereich 03: SoSe 01.0914.10 WiSe 11<br>Bitte in der Prüfungsorganisation keine Anpassun<br>Nur einzeln pro Datensatz in der Notenverbuchun<br>Bearbeiten | .0110.03.<br>.0314.04.<br>g am Prüfungsdatum nach der Freischaltung durch angeboten=J vornehmen!<br>g!     |                         |
|                                                                                                    | Prüfungsnr.<br>* Semester<br>* Termin                                                                                                    | 71015<br>20181<br>02                                                                                       |                         |
|                                                                                                    | Prüfer<br>Prüfungsdatum (optional, leer für mündliche<br>oder mehrsemestrige oder<br>semesterüberschneidende Prüfungen)                                                                                     | Obermayer, Klaus (Prof. Dr.)                                                                               |                         |
|                                                                                                    | mögl.<br>Prüf.dat.<br>spätestes<br>mögl.<br>Prüf.dat.                                                                                                    | 31.08.2018                                                                                                 |                         |
|                                                                                                    | Anmeldebeginn<br>Anmeldeende<br>Rücktrittsende<br>Angeboten                                                                                                    |                                                                                                    |                         |

Hilfszeile: frühestes und spätestes mögl. Prüfungsdatum für den Terminbereich

Einweisung in Online Prüfungsverwaltung

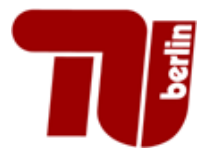

| <u>S</u> tartseite   <u>A</u> bmelden                                                                               | Rainer K                                                                                                    | I Sie sind angemeldet als: Alex                                                                                                    | l in de | r Rolle: Pruefer |
|----------------------------------------------------------------------------------------------------|----------------------------------------------------------------------------------------------------|----------------------------------------------------------------------------------------------------|---------|------------------|
| Meine Funktionen<br>Sie sind hier: Startseite  Prüfungsorganisationssatz bea                                        | rbeiten                                                                                                    |                                                                                                    |         |                  |
| Notenverbuchung<br>Leistungsverbuchung<br>Prüfungsorganisationssatz bearbeiten<br>Abmelden<br>Navigation ausblenden | Prutungsorganisationssatz bear<br>71015 MP:Einf.Informatik I TE) q 20181 02 Ob<br>Hilfetext<br>Das Prüfungsdatum muss im passenden Terminb<br>Terminbereich 01: SoSe 15.0430.06 WiSe 15<br>Terminbereich 02: SoSe 01.0731.08 WiSe 01<br>Terminbereich 03: SoSe 01.0914.10 WiSe 11<br>Bitte in der Prüfungsorganisation keine Anpassun | rDerten<br>ermayer, Klaus (Prof. Dr.) N 01.07.2018 31.08.2018<br>ereich des Semesters liegen!<br>.1031.12.<br>.0110.03.<br>.0314.04.<br>g am Prüfungsdatum nach der Freischaltung durch angeboten=J vornehmen! |         |                  |
|                                                                                                    | Bearbeiten<br>Prüfungsnr.<br>* Semester<br>* Termin<br>Prüfer<br>Prüfungsdatum (ontional leer für mündliche                                                                                                    | gr<br>71015<br>20181<br>02<br>Obermayer, Klaus (Prof. Dr.)                                                                                                    |         |                  |
|                                                                                                    | oder mehrsemestrige oder<br>semesterüberschneidende Prüfungen)<br>frühestes<br>mögl.<br>Prüf.dat.<br>spätestes<br>mögl.<br>Prüf.dat.<br>Anmeldebeginn                                                                                                    | 01.07.2018<br>31.08.2018                                                                                                    |         |                  |
|                                                                                                    | Anmeldeende<br>Rücktrittsende<br>Angeboten                                                                                                    |                                                                                                    |         |                  |

Daten über einen Kalender auswählbar oder normal eintragen

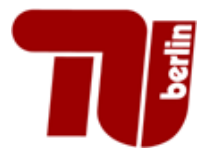

| Startseite   Abmelden                                                     | Rainer K                                                                                                    | Sie sind angemeldet als: Alex                                                                                                    | I in der Rolle: Pruefer |
|---------------------------------------------------------------------------|----------------------------------------------------------------------------------------------------|----------------------------------------------------------------------------------------------------|-------------------------|
| Meine Funktionen                                                          |                                                                                                    |                                                                                                    |                         |
| Sie sind hier: Startseite 🕨 <u>Prüfungsorganisationssatz be</u>           | earbeiten                                                                                                    |                                                                                                    |                         |
| Notenansicht Zweit- und Fehlversuche                                      | Prüfungsorganisationssatz beart                                                                                                    | peiten                                                                                                    |                         |
| Notenverbuchung<br>Leistungsverbuchung                                    | 71015 MP:EinfInformatik I TE) q 20181 02 Ober<br>Hilfetext                                                                                                    | mayer, Klaus (Prof. Dr.) N 01.07.2018 31.08.2018                                                                                    |                         |
| Prüfungsorganisationssatz bearbeiten<br>Abmelden<br>Navigation ausblenden | Das Prüfungsdatum muss im passenden Terminber<br>Terminbereich 01: SoSe 15.0430.06. – WiSe 15.1<br>Terminbereich 02: SoSe 01.0731.08. – WiSe 01.0<br>Terminbereich 03: SoSe 01.0914.10. – WiSe 11.0<br>Bitte in der Prüfungsorganisation keine Anpassung<br>Nur einzeln pro Datensatz in der Notenverbuchung! | eich des Semesters liegen!<br>031.12.<br>110.03.<br>314.04.<br>am Prüfungsdatum nach der Freischaltung durch angeboten=J vornehmen! |                         |
|                                                                           | Bearbeiten                                                                                                    |                                                                                                    |                         |
|                                                                           | Prüfungsnr.                                                                                                    | 71015                                                                                                    |                         |
|                                                                           | * Semester                                                                                                    | 20181                                                                                                    |                         |
|                                                                           | * Termin                                                                                                    | 02                                                                                                    |                         |
|                                                                           | Prüfer                                                                                                    | Obermaver Klaus (Prof. Dr.)                                                                                                    |                         |
|                                                                           | Prüfungsdatum (optional, leer für mündliche<br>oder mehrsemestrige oder<br>semesterüberschneidende Prüfungen)                                                                                                    |                                                                                                    |                         |
|                                                                           | frühestes                                                                                                    | 01.07.2018                                                                                                    |                         |
|                                                                           | mögl.<br>Prüf.dat.                                                                                                    |                                                                                                    |                         |
|                                                                           | spätestes<br>mögl.                                                                                                    | 31.08.2018                                                                                                    |                         |
|                                                                           | Prüf.dat.                                                                                                    |                                                                                                    |                         |
|                                                                           | Anmeldebeginn                                                                                                    | 30.05.2018                                                                                                    |                         |
|                                                                           | Anmeldeende                                                                                                    | 22.07.2018                                                                                                    |                         |
|                                                                           | Angeboten                                                                                                    | J V                                                                                                    |                         |
|                                                                           | Speichern Auswahl                                                                                                    |                                                                                                    |                         |

Angeboten =  $J \rightarrow$  Speichern!

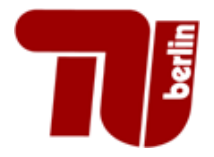

### **Prüfungsorganisation - Fehlermeldungen**

Startseite | Abmelden | Rainer Ka

Sie sind angemeldet als: Alex I in der Rolle: Pruefer I

#### Warnungen bei falschen Prüfungsdaten oder Anmeldefristen

Achtung: Folgende Warnungen sind aufgetreten: \* Das Rücknahmeende muss vor dem Prüfungstermin liegen

Speichern Auswahl

Achtung: Folgende Warnungen sind aufgetreten: \* Das Anmeldeende muss vor dem Prüfungstermin liegen

Speichern Auswahl

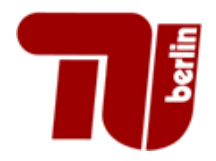

### **Prüfungsorganisation - Allgemeines**

Startseite | Abmelden | Rainer Ka

Sie sind angemeldet als: Alex I in der Rolle: Pruefer I

- **Prüfungsdatum:** sollte nur eingetragen werden, wenn es sich nicht mehr ändert, sonst bleibt es leer (z.B. nicht bei mündlichen Prüfungen)
- Anmeldebeginn und Anmeldeende: unabhängig vom Terminbereich!
- **Rücktrittsende:** schriftlichen/mündlichen Prüfungen bis 1 Tag vor dem Prüfungsdatum; bei Portfolioprüfungen Anmeldeende = Rücktrittsende

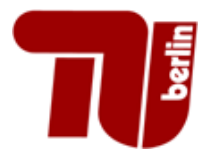

| <u>Startseite   A</u> bmelden                                                                                | l Rainer K                                                                                                    | Sie sind angemeldet als: Alex | I in der Rolle: Pruefer I |
|----------------------------------------------------------------------------------------------------|----------------------------------------------------------------------------------------------------|-------------------------------|---------------------------|
| Meine Funktionen<br>Sie sind hier: Startseite <u>Notenverbuchung</u><br>Notenansicht Zweit- und Fehlversuche | Notenverbuchung                                                                                                    |                               |                           |
| Notenverbuchung                                                                                              |                                                                                                    |                               |                           |
| Leistungsverbuchung<br>Prüfungsorganisationssatz bearbeiten<br>Abmelden<br>Navigation ausblenden             | Bitte wählen Sie aus:<br><u>Sommersemester 18 Termin 01</u><br><u>Sommersemester 18 Termin 02</u><br><u>Sommersemester 18 Termin 03</u><br><u>Wintersemester 17/18 Termin 01</u><br><u>Wintersemester 17/18 Termin 02</u><br><u>Wintersemester 17/18 Termin 03</u> |                               |                           |

Das Prüfungsdatum muss im passenden Terminbereich des Semesters liegen! Terminbereich 01: SoSe 15.04.-30.06. -- WiSe 15.10.-31.12. Terminbereich 02: SoSe 01.07.-31.08. -- WiSe 01.01.-10.03. Terminbereich 03: SoSe 01.09.-14.10. -- WiSe 11.03.-14.04.

Bitte in der Prüfungsorganisation keine Anpassung am Prüfungsdatum nach der Freischaltung durch angeboten=J vornehmen! Nur einzeln pro Datensatz in der Notenverbuchung!

- Alle verfügbaren Terminbereiche des aktuellen und des Vorsemesters
- Nach Auswahl des Terminbereiches sehen Sie die Modulprüfungen
- Studierende sind nur sichtbar, sofern diese sich angemeldet haben UND der Pr
  üfungsorganisationssatz auf angeboten "ja" steht

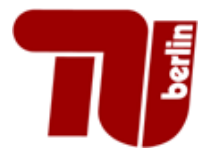

| <u>S</u> tartseite   <u>A</u> bmelde | n I Rainer K: I Sie sind angemeldet als: Alex I in der Rolle: Pruefer I                                                          |
|--------------------------------------|----------------------------------------------------------------------------------------------------|
| Meine Funktionen                     | Notenverbuchung                                                                                                    |
| Notenansicht Zweit- und Fehlversuche | Prüfungsnummer : 51035   Prüfung : MP: E. Inform. II (Te.o) (FK7)     Terminbereich: 03   WiSe 2017 Teilnehmer/-in : 5           |
| Notenverbuchung                      | Für diese Prüfung ist leider kein Klassenspiegel verfügbar.                                                                      |
| Leistungsverbuchung                  |                                                                                                    |
| Prüfungsorganisationssatz bearbeiten |                                                                                                    |
| Abmelden                             | Das Prüfungsdatum muss im passenden Terminbereich des Semesters liegen!<br>Terminbereich 01: SoSe 15 04 -30 06 WiSe 15 10 -31 12 |
| Navigation ausblenden                | Terminbereich 02: SoSe 01.0731.08 WiSe 01.0110.03.<br>Terminbereich 03: SoSe 01.0914.10 WiSe 11.0314.04.                         |

Bitte in der Prüfungsorganisation keine Anpassung am Prüfungsdatum nach der Freischaltung durch angeboten=J vornehmen! Nur einzeln pro Datensatz in der Notenverbuchung!

| Matrikelnr.<br>¤ | Nachname<br>BID | Vorname<br>BID      | Studiengang<br>B D | Abschluss<br>¤ | Versuch | Vermerk<br>Bill Di | Note<br>Bibi | Bewertungsart<br>BID | Bonus<br>Mi Di | Status<br>I D | Prüfungsdatum<br>🛛 🖻 | Beginn<br>BID | Kommentai |
|------------------|-----------------|---------------------|--------------------|----------------|---------|--------------------|--------------|----------------------|----------------|---------------|----------------------|---------------|-----------|
| 146157           | Bock            | Peter Nikolaus      | 310                | 82             | 1       |                    |              | X                    | 0              | AN            | 18.03.2018           |               |           |
| 212220           | Böttcher        | Carolin Bettina     | 060                | 82             | 1       |                    |              | X                    | 0              | AN            | 18.03.2018           |               |           |
| 160555           | Fuchs           | Heiko               | 310                | 82             | 2       |                    |              | X                    | 0              | AN            | 18.03.2018           |               |           |
| 211139           | Kander          | Artur               | 060                | 82             | 2       |                    |              | X                    | 0              | AN            | 18.03.2018           |               |           |
| 211133           | Rohrwasser      | Florian<br>Johannes | 060                | 82             | 1       |                    |              | x                    | 0              | AN            | 18.03.2018           |               |           |

#### PDF Teilnehmerliste PDF Unterschriftenliste

| Excel-Import:                                         |                  |        |             |        |                 |        |
|-------------------------------------------------------|------------------|--------|-------------|--------|-----------------|--------|
| Für über QISPOS angemeldete Prüfungen verwenden S     | ie bitte immer   | die No | tenverbuch  | ung zu | ım Import von I | Noten! |
| In der Leistungsverbuchung werden schon erfasste Rüc  | ktritte und Atte | ste üb | erschrieben | ļ      |                 |        |
| Leistungsnachweise bitte NUR in der Leistungsverbuchu | ung hochladen.   |        |             |        |                 |        |
|                                                       |                  |        | Browse      | -      | Importieren     |        |
|                                                       |                  |        |             |        |                 |        |
|                                                       | Speichern        | Exc    | el-Export   | Einträ | ige verwerfen   | Auswah |

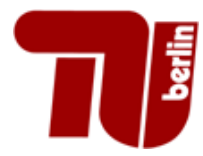

| <u>Startseite   A</u> bmelde         | n I Ra                      | iner Ka                                                                                                    |                   | I                   | Sie si           | nd ar    | ngeme        | eldet al    | s: Alex            | I              | in de         | er Rolle: P          | ruefer      |                 |
|--------------------------------------|-----------------------------|----------------------------------------------------------------------------------------------------|-------------------|---------------------|------------------|----------|--------------|-------------|--------------------|----------------|---------------|----------------------|-------------|-----------------|
| Meine Funktionen                     | Notenv                      | erbuchun                                                                                                    | g                 |                     |                  |          |              |             |                    |                |               |                      |             |                 |
| Notenansicht Zweit- und Fehlversuche | Prüfungs                    | nummer: 5103                                                                                                    | 5   P             | rüfung : MP: E      | E.Inform. II (1  | re.o) (F | K7)          |             | Terminberei        | ch: 03         | Wi            | Se 2017              | Teilnehmer  | /-in : 5        |
| Notenverbuchung                      | Für diese P                 | rüfung ist leider                                                                                                    | kein Klassenspieg | el verfügbar.       |                  |          |              |             |                    |                |               |                      |             |                 |
| Leistungsverbuchung                  |                             |                                                                                                    |                   |                     |                  |          |              |             |                    |                |               |                      |             |                 |
| Prüfungsorganisationssatz bearbeiten |                             |                                                                                                    |                   |                     |                  |          |              |             |                    |                |               |                      |             |                 |
| Abmelden                             | Das Prüfung                 | as Prüfungsdatum muss im passenden Terminbereich des Semesters liegen!                                                                                                    |                   |                     |                  |          |              |             |                    |                |               |                      |             |                 |
| Navigation ausblenden                | Terminbere<br>Terminbere    | Ferminbereich 01: SoSe 15.0430.06 WiSe 15.1031.12.<br>Ferminbereich 02: SoSe 01.0731.08 WiSe 01.0110.03.<br>Terminbereich 03: SoSe 01.0914.10 WiSe 11.0314.04.              |                   |                     |                  |          |              |             |                    |                |               |                      |             |                 |
|                                      | Bitte in der<br>Nur einzeln | Bitte in der Prüfungsorganisation keine Anpassung am Prüfungsdatum nach der Freischaltung durch angeboten=J vornehmen!<br>Nur einzeln pro Datensatz in der Notenverbuchung! |                   |                     |                  |          |              |             |                    |                |               |                      |             |                 |
|                                      | Matrikelnr.<br>g p          | Nachname<br>BID                                                                                                    | Vorname<br>si bi  | Studiengang<br>I II | Abschluss<br>I D | Versuch  | Vermerk<br>Ø | Note<br>BID | Bewertungsart<br>¤ | Bonus<br>Bi Di | Status<br>I D | Prüfungsdatum<br>BID | Beginn<br>Ø | Kommenta<br>R B |
|                                      | 146157                      | Bock                                                                                                    | Peter Nikolaus    | 310                 | 82               | 1        |              |             | X                  | 0              | AN            | 18.03.2018           |             |                 |
|                                      | 212220                      | Böttcher                                                                                                    | Carolin Bettina   | 060                 | 82               | 1        |              |             | X                  | 0              | AN            | 18.03.2018           |             |                 |
|                                      | 160555                      | Fuchs                                                                                                    | Heiko             | 310                 | 82               | 2        |              |             | X                  | 0              | AN            | 18.03.2018           |             |                 |

82

82

060

060

2

1

Х

Х

0

0

AN

AN

18.03.2018

18.03.2018

#### Unterschriftenliste. Alle Anmeldungen

Kander

Rohrwasser

PDF Teilnehmerlise PDF Unterschriftenliste

Artur

Florian

Johannes

211139

211133

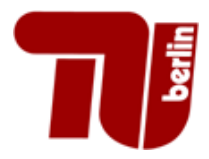

### **Notenverbuchung- Unterschriftenliste**

| <u>Startseite   A</u> bmelden                                                                                       | Rainer K                            | I Sie sind angemel                                         | ldet als: Alex I in der Rolle: Pruefer I |
|----------------------------------------------------------------------------------------------------|-------------------------------------|------------------------------------------------------------|------------------------------------------|
| Meine Funktionen<br>Sie sind hier: Startseite IN <u>Notenverbuchung</u><br>Notenansicht Zweit- und Fehlversuche     | Technische<br>Universität<br>Berlin |                                                            | Teilnehmerliste                          |
| Notenverbuchung<br>Leistungsverbuchung<br>Prüfungsorganisationssatz bearbeiten<br>Abmelden<br>Navigation ausblenden | Prüfung:<br>Prüfer:                 | 51035 MP: E.Inform. II (Te.o)<br>Prof. Dr. Klaus Obermayer | WiSe 17/18<br>Termin:03                  |
|                                                                                                    | Lfd. Nr. Matrike                    | Inummer Name                                               | Unterschrift                             |
|                                                                                                    | 1 146157                            | Bock, Peter Nikolaus                                       |                                          |
|                                                                                                    | 2 212220                            | Böttcher, Carolin Bettina                                  |                                          |
|                                                                                                    | 3 160555                            | Fuchs, Heiko                                               |                                          |
|                                                                                                    | 4 211139                            | Kander, Artur                                              |                                          |
|                                                                                                    | 5 211133                            | Rohrwasser, Florian Johannes                               |                                          |

Diese Liste ist eine Anmeldeliste und kann jederzeit ausgedruckt werden.

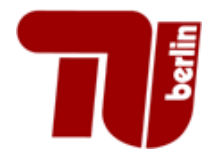

#### Notenverbuchung

Die Spalte "Bewertungsart" gibt an, welche Ausprägungen bei Spalte "Note" möglich sind

| Matrikelnr.<br>3 D | Nachname<br>BID | Vorname<br>Bi D    | Studiengang     | Abschluss    | Versuch  | Vermerk  | Note<br>BID | Bew   | ertungsart | Bonus<br>a D | Status<br>III II | Prüfungsdatum<br>a b | Beginn<br>BID | Komment<br>B |
|--------------------|-----------------|--------------------|-----------------|--------------|----------|----------|-------------|-------|------------|--------------|------------------|----------------------|---------------|--------------|
| 146157             | Bock            | Peter Nikolaus     | 310             | 82           | 1        |          |             |       | X          | 0            | AN               | 18.03.2018           |               |              |
|                    |                 |                    |                 |              |          |          |             |       |            |              |                  |                      |               |              |
|                    |                 |                    |                 |              |          |          |             |       |            |              |                  |                      |               |              |
|                    |                 |                    |                 |              |          |          |             |       |            |              |                  |                      |               |              |
|                    |                 |                    |                 |              |          | K        |             |       |            |              |                  |                      |               |              |
|                    | Notei           | n - Ausprägu       | ngen            |              |          |          |             |       |            |              |                  |                      |               |              |
|                    | BewArt          | Ausprägungen       |                 |              |          | Minimu   | m           | Maxim | um         |              |                  |                      |               |              |
|                    | Х               | 100, 130, 170, 200 | ), 230, 270, 30 | 0, 330, 370, | 400, 500 |          |             |       |            |              |                  |                      |               |              |
|                    |                 |                    |                 |              |          |          |             |       |            |              |                  |                      |               |              |
|                    | VERM            | ERK                |                 |              |          |          |             |       |            |              |                  |                      |               |              |
|                    | Kürzel          | Text               |                 |              | Note     | Rücktrit | t Status    | Verme | rk         |              |                  |                      |               |              |
|                    | AFK             | Anmeldung d. Fa    | akultät         |              |          |          | AN          | AFK   | _          |              |                  |                      |               |              |
|                    | NE              | nicht erschienen   |                 |              | 500      |          | NB          | NE    |            |              |                  |                      |               |              |
|                    |                 |                    |                 |              | 500      |          |             |       |            |              |                  |                      |               |              |

| AFN | Annieldung d. Fakultat    |     | AN | AFN |  |
|-----|---------------------------|-----|----|-----|--|
| NE  | nicht erschienen          | 500 | NB | NE  |  |
| TA  | Täuschung                 | 500 | NB | TA  |  |
| ГВЕ | Teminbestätig. mdl. Prf.  |     | AN | TBE |  |
| JBE | unbenotet bestanden       |     | BE | UBE |  |
| UNB | unbenotet nicht bestanden |     | NB | UNB |  |

Zurück

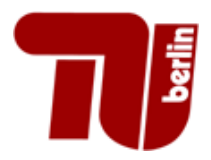

- Noteneinträge 3-stellig ohne Komma oder dezimal mit einer Kommastelle wie z.B. 270 bzw. 2,7 vornehmen
- folgende weitere Eintragungen sind zulässig, die unter Bewertungsart erläutert sind:
  - **NE** = nicht erschienen
  - **UBE** = unbenotet bestanden für Praktika, Projekte oder Leistungsnachweise ohne Benotung
  - **TA** = Täuschung

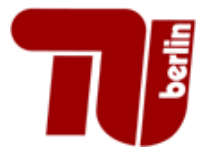

#### **Notenverbuchung – Noteneingabe**

#### Notenverbuchung

Prüfungsnummer : 1080

Prüfung : MP:Grdl.d. Bauwirtschaft

| Terminbereich: 03 | SoSe 2017

Teilnehmer/-in: 6

Für diese Prüfung ist leider kein Klassenspiegel verfügbar.

Das Prüfungsdatum muss im passenden Terminbereich des Semesters liegen! Terminbereich 01: SoSe 15.04.-30.06. – WiSe 15.10.-31.12. Terminbereich 02: SoSe 01.07.-31.08. – WiSe 01.01.-10.03. Terminbereich 03: SoSe 01.09.-14.10. – WiSe 11.03.-14.04.

Bitte in der Prüfungsorganisation keine Anpassung am Prüfungsdatum nach der Freischaltung durch angeboten=J vornehmen! Nur einzeln pro Datensatz in der Notenverbuchung!

| Matrikelnr. | Nachname<br>N D | Vorname<br>g D | Studiengang<br>B | Versuch | Vermerk<br>I D | NOLE<br>SI D | Bewertungsart | Bonus<br>BID | Status<br>B D | Prüfungsdatum<br>¤ | Beginn<br>🛛 🖻 | Kommentar<br>g p |
|-------------|-----------------|----------------|------------------|---------|----------------|--------------|---------------|--------------|---------------|--------------------|---------------|------------------|
| 160530      | Dietrich        | Holger Hermann | 020              | 2       |                | 130          | X             | 0            | AN            | 04.10.2017         |               |                  |
| 164309      | Hausmann        | Philipp        | 020              | 1       |                |              | X             | 0            | AN            | 04.10.2017         |               |                  |
| 160535      | Jander          | Hartmut        | 020              | 1       |                |              | X             | 0            | AN            | 04.10.2017         |               |                  |
| 167019      | Kranz           | Jörg           | 020              | 1       |                |              | X             | 0            | AN            | 04.10.2017         |               |                  |
| 146073      | Raabe           | Stephan        | 020              | 1       |                |              | X             | 0            | AN            | 04.10.2017         |               |                  |
| 176877      | Schumacher      | Rocca          | 020              | 1       |                |              | X             | 0            | AN            | 04.10.2017         |               |                  |
| 176877      | Schumacher      | Rocca          | 020              | 1       |                |              | X             | 0            | AN            | 04.10.2017         |               |                  |

#### PDF Unterschriftenliste

Excel-Import: Für über QISPOS angemeldete Prüfungen verwenden Sie bitte immer die Notenverbuchung zum Import von Noten! In der Leistungsverbuchung werden schon erfasste Rücktritte und Atteste überschrieben! Browse...
Importieren

Speichern Excel-Export Einträge verwerfen Auswahlseite

INFO: Die Speicherung Ihrer Daten kann etwas Zeit in Anspruch nehmen (Orientierungswert: pro Datensatz 1 sec.).

• Note eintragen und auf speichern klicken

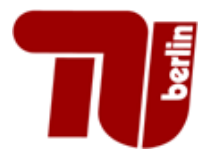

### **Notenverbuchung- Noteneingabe**

| Meine Funktionen                       | Notenv                                                        | erbuchu                                              | ng                                                                 |                                                           |                                     |                                |              |                          |                     |              |               |                    |             |                |
|----------------------------------------|---------------------------------------------------------------|------------------------------------------------------|--------------------------------------------------------------------|-----------------------------------------------------------|-------------------------------------|--------------------------------|--------------|--------------------------|---------------------|--------------|---------------|--------------------|-------------|----------------|
| Notenansicht Zweit- und Fehlversuche   | Prüfungs                                                      | nummer: 510                                          | )35   F                                                            | Prüfung : MP: I                                           | E.Inform. II                        | (Te.o) (F                      | K7)          | I                        | Terminbere          | ich: 03      | I W           | /iSe 2017          | Teilnehme   | r/-in : 5      |
| Notenverbuchung<br>Leistungsverbuchung | Für diese P                                                   | rüfung ist leide                                     | er kein Klassenspieg                                               | gel verfügbar.                                            |                                     |                                |              |                          |                     |              |               |                    |             |                |
| Prüfungsorganisationssatz bearbeiten   |                                                               |                                                      |                                                                    |                                                           |                                     |                                |              |                          |                     |              |               |                    |             |                |
| Abmelden                               | Das Prüfun<br>Terminbere                                      | gsdatum muss<br>ich 01: SoSe 1                       | im passenden Terr<br>15 04 -30 06 WiS                              | minbereich des<br>e 15 10 -31 12                          | Semesters                           | liegen!                        |              |                          |                     |              |               |                    |             |                |
| Navigation ausblenden                  | Terminbere                                                    | ich 02: SoSe (<br>ich 03: SoSe (                     | )1.0731.08 WiS<br>)1.0914.10 WiS                                   | e 01.0110.03.<br>e 11.0314.04.                            | •                                   |                                |              |                          |                     |              |               |                    |             |                |
|                                        | Bitte in der<br>Nur einzeln                                   | Prüfungsorgar<br>pro Datensatz                       | nisation keine Anpas<br>z in der Notenverbuc                       | ssung am Prüfu<br>chung!                                  | ıngsdatum r                         | nach der F                     | reischal     | tung durch ang           | jeboten=J vorneh    | men!         |               |                    |             |                |
|                                        | Matrikelnr.<br>B D                                            | Nachname                                             | Vorname<br>Bi D                                                    | Studiengang                                               | Abschlus:                           | s Versuch<br>BID               | Verme<br>BID | k Note<br>BID            | Bewertungsar<br>a p | Bonus<br>BID | Status<br>B B | Prüfungsdatum<br>¤ | Beginn<br>B | Komment<br>I D |
|                                        | 146157                                                        | Bock                                                 | Peter Nikolaus                                                     | 310                                                       | 82                                  | 1                              |              | 130                      | x                   | 6            | BE            | 18.03.2018         |             |                |
|                                        | 212220                                                        | Böttcher                                             | Carolin Bettina                                                    | 060                                                       | 82                                  | 1                              |              | 500                      | x                   | 0            | NB            | 18.03.2018         |             |                |
|                                        | PDF Teilne<br>Excel-Import<br>Für über QISI<br>In der Leistum | ehmerliste<br>t:<br>POS angemelde<br>igsverbuchung v | DF Unterschriften<br>te Prüfungen verwend<br>verden schon erfasste | n <b>liste</b><br>den Sie bitte imme<br>Rücktritte und At | er die Notenv<br>tteste überscl<br> | erbuchung<br>nrieben!<br>rowse | zum Impor    | ort von Noten!<br>tieren |                     | 1            |               | 1                  | 1           | 1              |

Note eingeben und auf speichern klicken

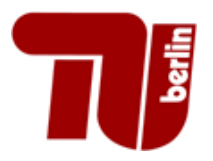

### **Notenverbuchung – Noteneingabe**

• Die Anforderung wird bearbeitet

Bitte haben Sie etwas Geduld, Ihre Anforderung wird bearbeitet. Zu bearbeitende Datensätze: 1

• Anschließend erscheint der geänderte Datensatz grün

| Matrikelnr. | Nachname<br>BID | Vorname<br>Bi Bi | Studiengang | Versuch | Vermerk<br>BID | Note<br>BID | Bewertungsart | Bonus<br>Bibli | Status<br>Bi Di | Prüfungsdatum<br>B | Beginn<br>Bi | Kommentar<br>B D              |
|-------------|-----------------|------------------|-------------|---------|----------------|-------------|---------------|----------------|-----------------|--------------------|--------------|-------------------------------|
| 160530      | Dietrich        | Holger Hermann   | 020         | 2       |                | 130         | ×             | 4              | BE              | 04.10.2017         |              | OK, Datensatz wurde geändert. |
| 164309      | Hausmann        | Philipp          | 020         | 1       |                |             | X             | 0              | AN              | 04.10.2017         |              |                               |

Fehlerhafte werden orange angezeigt und nicht gespeichert

AN 123 ist ein ungültiger Notenwert. Dargestellte Werte wurden aus Datenbank zurückgeholt.

• Alle nicht in QISPOS erfassten Noten sind schriftlich an das Referat Prüfungen mit Matrikelnummer, Nachname, Studiengang zu schicken

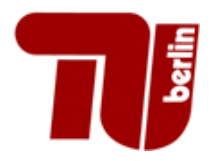

- Bitte beachten Sie, dass nach etwa 30 Minuten ohne eine Aktion (speichern oder Seitenwechsel) die Anwendung QISPOS und das Portal beendet wird (Timeout!).
- Wir empfehlen nach etwa 10 Datensätzen zu speichern!

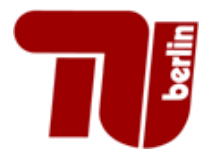

| <u>Startseite   A</u> bmelde                                | n I Ra                      | iner K                                                                                                    |                     |                      | Sie s          | ind a     | ngeme       | eldet al     | s: Alex            | T                | in de  | er Rolle: P   | ruefer        |                   |
|-------------------------------------------------------------|-----------------------------|----------------------------------------------------------------------------------------------------|---------------------|----------------------|----------------|-----------|-------------|--------------|--------------------|------------------|--------|---------------|---------------|-------------------|
| Meine Funktionen                                            | Notenv                      | erbuchun                                                                                                    | g                   |                      |                |           |             |              |                    |                  |        |               |               |                   |
| Notenansicht Zweit- und Fehlversuche                        | Prüfungs                    | nummer: 5103                                                                                                    | 35   F              | Prüfung : MP:        | E.Inform. II ( | (Te.o) (F | K7)         |              | Terminberei        | ch: 03           | I W    | iSe 2017      | Teilnehmer    | :/-in:5           |
| Notenverbuchung                                             | Für diese P                 | rüfung ist leider                                                                                                    | kein Klassenspieg   | el verfügbar.        |                |           |             |              |                    |                  |        |               |               |                   |
| Leistungsverbuchung<br>Prüfungsorganisationssatz bearbeiten | D D =(                      |                                                                                                    |                     |                      |                |           |             |              |                    |                  |        |               |               |                   |
| Abmelden                                                    | Das Prüfun<br>Terminbere    | <sup>3</sup> rüfungsdatum muss im passenden Terminbereich des Semesters liegen!<br>inbereich 01: SoSe 15.0430.06 WiSe 15.1031.12. |                     |                      |                |           |             |              |                    |                  |        |               |               |                   |
| Navigation ausblenden                                       | Terminbere<br>Terminbere    | inbereich 02: SoSe 01.0731.08 WiSe 01.0110.03.<br>inbereich 03: SoSe 01.0914.10 WiSe 11.0314.04.                                  |                     |                      |                |           |             |              |                    |                  |        |               |               |                   |
|                                                             | Bitte in der<br>Nur einzeln | litte in der Prüfungsorganisation keine Anpassung am P<br>lur einzeln pro Datensatz in der Notenverbuchung!                       |                     |                      |                | ach der F | reischaltun | g durch ange | eboten=J vornehi   | nen!             |        |               |               |                   |
|                                                             | Matrikelnr.<br>I II         | Nachname<br>B D                                                                                                    | Vorname<br>Bibl     | Studiengang<br>II II | Abschluss      | Versuch   | Vermerk     | Note<br>BID  | Bewertungsart<br>¤ | Bonus<br>Bill Di | Status | Prüfungsdatum | Beginn<br>B D | Kommenta<br>Bi Di |
|                                                             | 146157                      | Bock                                                                                                    | Peter Nikolaus      | 310                  | 82             | 1         |             | 130          | X                  | 6                | BE     | 18.03.2018    |               |                   |
|                                                             | 212220                      | Böttcher                                                                                                    | Carolin Bettina     | 060                  | 82             | 1         |             | 500          | x                  | 0                | NB     | 18.03.2018    |               |                   |
|                                                             | 160555                      | Fuchs                                                                                                    | Heiko               | 310                  | 82             | 2         |             | 230          | X                  | 6                | BE     | 18.03.2018    |               |                   |
|                                                             | 211139                      | Kander                                                                                                    | Artur               | 060                  | 82             | 2         |             | 170          | X                  | 6                | BE     | 18.03.2018    |               |                   |
|                                                             | 211133                      | Rohrwasser                                                                                                    | Florian<br>Johannes | 060                  | 82             | 1         |             | 200          | X                  | 6                | BE     | 18.03.2018    |               |                   |
| 1                                                           | PDF Teilne                  | ehmerliste <b>i</b> D                                                                                                    | Unterschriften      | liste                |                |           |             |              |                    |                  |        |               |               |                   |

#### Teilnehmerliste. Alle Anmeldungen inklusive der Leistungen

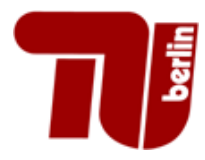

3

4

5

160555

211139

211133

Fuchs, Heiko

Kander, Artur

Rohrwasser, Florian Johannes

Diese Bescheinigung gilt nur mit Unterschrift der Prüferin / des Prüfers.

### **Notenverbuchung- Teilnehmerliste**

82:310

82:060

82:060

2

2

1

2,3

1.7

2.0

BE

BE

BE

18.03.2018

18.03.2018

18.03.2018

| Startseite   Abmelden   Rainer Ka                                                |      |                    |               | Sie sind angemeldet als: Alex I in der Rolle: Pruefer |               |       |      |         |        |            |  |
|----------------------------------------------------------------------------------|------|--------------------|---------------|-------------------------------------------------------|---------------|-------|------|---------|--------|------------|--|
| Meine Funktionen Sie sind hier: Startseite Motenverbuchung Prüfungsbezogene Note |      |                    |               | nansicht für d                                        | ie Unterlager | ı     |      |         |        |            |  |
| Notenansicht Zweit- und Fehlversuche                                             | Prüf | fung :             |               | MP: E.Inform.                                         | ll (Te.o)     |       |      |         |        |            |  |
| Notenverbuchung                                                                  | Prüf | fungsnumr          | mer :         | 51035                                                 |               |       |      |         |        |            |  |
| Leistungsverbuchung                                                              | Son  | Somootor / Tormin: |               | Wintersom 1                                           | 7/18 / 03     |       |      |         |        |            |  |
| Prüfungsorganisationssatz bearbeiten<br>Abmelden                                 | Sen  |                    |               |                                                       | /10/05        |       |      |         |        |            |  |
| Navigation ausblenden                                                            | Nr.  | Matr.Nr.           | Name          |                                                       | Studieng.     | Vers. | Note | Vermerk | Status | Datum      |  |
|                                                                                  | 1    | 146157             | Bock, Peter N | Nikolaus                                              | 82 : 310      | 1     | 1,3  |         | BE     | 18.03.2018 |  |
|                                                                                  | 2    | 212220             | Böttcher, Car | olin Bettina                                          | 82 : 060      | 1     | 5,0  |         | NB     | 18.03.2018 |  |

Diese Liste ist eine Teinehmerliste (beinhaltet Anmeldungen und Leistungen) und kann jederzeit **für <u>Ihre eigenen Unterlagen</u>** ausgedruckt werden.

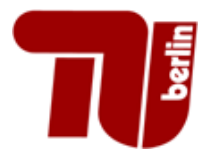

| <u>Startseite   A</u> bmelde                         | n I Rainer K                                                         |                                                    | I Sie sind               | angem          | eldet al:     | s: Alex  | l in de        | er Rolle: F | Pruefer I         |  |
|------------------------------------------------------|----------------------------------------------------------------------|----------------------------------------------------|--------------------------|----------------|---------------|----------|----------------|-------------|-------------------|--|
| Meine Funktionen                                     | Notenverbuchung                                                      |                                                    |                          |                |               |          |                |             |                   |  |
| Notenverbuchung Notenansicht Zweit- und Fehlversuche | Prüfungsnummer : 51035                                               | Prüfung : N                                        | /IP: E.Inform. II (Te.o) | (FK7)          | I             | Terminbe | ereich: 03   W | iSe 2017    | Teilnehmer/-in: 5 |  |
| Notenverbuchung                                      | Für diese Prüfung ist leider kein Kla                                | senspiegel verfügb:                                | ar.                      |                |               |          |                |             |                   |  |
| Leistungsverbuchung                                  |                                                                      |                                                    |                          |                |               |          |                |             |                   |  |
| Prüfungsorganisationssatz bearbeiten                 |                                                                      |                                                    |                          |                |               |          |                |             |                   |  |
| Abmelden                                             | Das Prüfungsdatum muss im passe                                      | den Terminbereich                                  | des Semesters liegen     |                |               |          |                |             |                   |  |
| Navigation ausblenden                                | Terminbereich 02: SoSe 01.0731.0<br>Terminbereich 03: SoSe 01.0914.1 | 8 WiSe 15.1031<br>8 WiSe 01.0110<br>0 WiSe 11.0314 | 1.12.<br>0.03.<br>1.04.  |                |               |          |                |             |                   |  |
|                                                      | ne Anpassung am P<br>enverbuchung!                                   | rüfungsdatum nach de                               | er Freischaltu           | ung durch ange | eboten=J vorn | ehmen!   |                |             |                   |  |

| Matrikelnr.<br>¤ | Nachname<br>B B | Vorname<br>Bibi     | Studiengang<br>B | Abschluss<br>III II | Versuch | Vermerk<br>BID | Note<br>BID | Bewertungsart<br>B | Bonus<br>KID | Status<br>I D | Prüfungsdatum<br>BID | Beginn<br>I D | Kommentar<br>B D |
|------------------|-----------------|---------------------|------------------|---------------------|---------|----------------|-------------|--------------------|--------------|---------------|----------------------|---------------|------------------|
| 146157           | Bock            | Peter Nikolaus      | 310              | 82                  | 1       |                | 130         | X                  | 6            | BE            | 18.03.2018           |               |                  |
| 212220           | Böttcher        | Carolin Bettina     | 060              | 82                  | 1       |                | 500         | X                  | 0            | NB            | 18.03.2018           |               |                  |
| 160555           | Fuchs           | Heiko               | 310              | 82                  | 2       |                | 230         | X                  | 6            | BE            | 18.03.2018           |               |                  |
| 211139           | Kander          | Artur               | 060              | 82                  | 2       |                | 170         | X                  | 6            | BE            | 18.03.2018           |               |                  |
| 211133           | Rohrwasser      | Florian<br>Johannes | 060              | 82                  | 1       |                | 200         | X                  | 6            | BE            | 18.03.2018           |               |                  |

#### PDF Teilnehmerliste PDF Unterschriftenliste

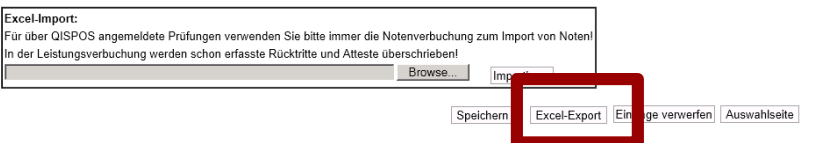

Teilnehmerliste. Alle Anmeldungen inklusive der Leistungen und Studiengänge

#### als Exc<u>el-Datei</u>

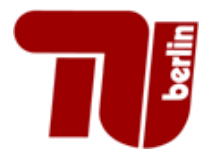

# **Notenverbuchung- Übersicht**

| Startseite   Abmelden                       | l Rainer k | G            |            | I Sie    | sind ang  | emelde | t als: Ale: | x lin    | der Rol | le: Pruefe | er I |
|---------------------------------------------|------------|--------------|------------|----------|-----------|--------|-------------|----------|---------|------------|------|
| Meine Funktionen                            |            |              |            |          |           |        |             |          |         |            |      |
| Sie sind hier: Startseite 🕨 Notenverbuchung |            |              |            |          |           |        |             |          |         |            |      |
| Notenansicht Zweit- und Fehlversuche        |            |              |            |          |           |        |             |          |         |            |      |
| Notenverbuchung                             | í A        | B            | С          | D        | E         | F      | G           | H        |         | J          | K    |
| Leistungsverbuchung                         | 10114 N    | IP:Kinematik | und Dyna   | KL 20181 | 03        |        |             |          |         |            |      |
| Prüfungsorganisationssatz bearbeiten        |            |              |            |          |           |        |             |          |         |            |      |
| Abmelden                                    | startHIS   | sheet        |            |          |           |        |             |          |         | endHISshe  | et   |
| Navigation auchlanden                       |            | nachnam      |            | bewertu  | 1         | _      |             |          | pvermer |            |      |
| Navigation auspienden                       | mtknr      | е            | vorname    | ng       | pdatum    | abschl | stg         | oversuch | k       | freiverm   |      |
|                                             | 210950     | Arndt        | Winfried   |          | 19.09.201 | 82     | 180         | 1        |         |            |      |
|                                             | 211375     | Heineman     | Florian Ma |          | 19.09.201 | 82     | 270         |          |         |            |      |
|                                             | 217898     | Henke        | Eduard     |          | 19.09.201 | 82     | 270         | 1        |         |            |      |
|                                             | 217895     | Kautz        | Michael    |          | 19.09.201 | 82     | 270         |          |         |            |      |
|                                             | 218009     | Nolte        | Dorian     |          | 19.09.201 | 82     | 270         | 2        |         |            |      |
|                                             | 160520     | Parndt       | Akin       |          | 19.09.201 | 82     | 180         | 2        |         |            |      |
|                                             | endHISs    | heet         |            |          |           |        |             |          |         |            |      |
|                                             | -          |              |            |          |           |        |             |          |         |            |      |

#### Excel-Datei:

Abschluss 82 = Bachelor

Abschluss 88 = Master

- 47 = Bachelor berufliche Schulen
- 66 = Master berufliche Schulen

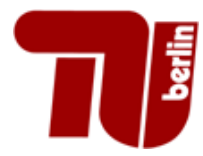

#### **Notenansicht Fehlversuche**

| <u>S</u> tartseite   <u>A</u> bmelden                                            | Rainer K:                                                                                          | I Sie sind angemeldet als: Alex                                      | I in der Rolle: Pruefer I         |
|----------------------------------------------------------------------------------|----------------------------------------------------------------------------------------------------|----------------------------------------------------------------------|-----------------------------------|
| Meine Funktionen<br>Sie sind hier: Startseite > <u>Notenansicht Fehlversuche</u> | Notenansicht Zweit- u                                                                              | Ind Fehlversuche                                                     |                                   |
| Notenansicht Zweit- und Fehlversuche                                             |                                                                                                    |                                                                      |                                   |
| Notenverbuchung                                                                  | Bitte wählen Sie aus:                                                                              |                                                                      |                                   |
| Leistungsverbuchung                                                              | Wintersemester 17/18 Termi                                                                         | <u>n 03</u>                                                          |                                   |
| Prüfungsorganisationssatz bearbeiten                                             |                                                                                                    |                                                                      |                                   |
| Abmelden                                                                         | Das Prüfungsdatum muss im pass                                                                     | enden Terminbereich des Semesters liegen!                            |                                   |
| Navigation ausblenden                                                            | Terminbereich 01: SoSe 15.0430<br>Terminbereich 02: SoSe 01.0731<br>Terminbereich 03: SoSe 01.0914 | .06 WiSe 15.1031.12.<br>.08 WiSe 01.0110.03.<br>.10 WiSe 11.0314.04. |                                   |
|                                                                                  | Bitte in der Prüfungsorganisation k                                                                | eine Anpassung am Prüfungsdatum nach der Freischal                   | tung durch angeboten=J vornehmen! |

Nur einzeln pro Datensatz in der Notenverbuchung!

Es werden nur Prüfungen angezeigt, wo Zweit- oder Fehlversuche vorhanden sind

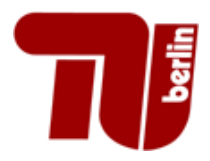

#### **Notenansicht Zweit- und Fehlversuche**

| <u>Startseite   A</u> bmelden                        | Rainer K                                                                                                    | I Sie sind angem                                                                               | eldet als: Alex | I in der Rolle: Pruefer I |   |
|------------------------------------------------------|----------------------------------------------------------------------------------------------------|------------------------------------------------------------------------------------------------|-----------------|---------------------------|---|
| Meine Funktionen                                     | Notenansicht Zweit- und F                                                                                                    | ehlversuche                                                                                    |                 |                           | _ |
| Sie sind hier: Startseite  Motenansicht Fehlversuche | Prüfungsnummer: 51035                                                                                                    | Prüfung : MP: E.Inform. II                                                                     | (Te.o)          | Teilnehmer/-in: 3         |   |
| Notenansicht Zweit- und Fehlversuche                 |                                                                                                    |                                                                                                |                 | -                         |   |
| Notenverbuchung                                      | KLASSENSPIEGEL                                                                                                    |                                                                                                |                 |                           |   |
| Leistungsverbuchung                                  | Notenbereich                                                                                                    | Anzahl                                                                                         |                 |                           |   |
| Prüfungsorganisationssatz bearbeiten                 |                                                                                                    | sehr gut (1 - 1,3)                                                                             | 0               |                           |   |
| Abmelden                                             |                                                                                                    | gut (1,7 - 2,3)<br>befriedigend (2,7 - 3,3)                                                    | 2               |                           |   |
| Navigation ausblenden                                |                                                                                                    | ausreichend (3,7 - 4)                                                                          | 0               |                           |   |
| 5                                                    | Teilnehmer/.in                                                                                                    | nicht bestanden (5 - 5)                                                                        | 1<br>3          |                           |   |
|                                                      | Durchschnittsnote                                                                                                    |                                                                                                | 3,0             |                           |   |
|                                                      |                                                                                                    |                                                                                                |                 |                           |   |
|                                                      | Das Prüfungsdatum muss im passenden T<br>Terminbereich 01: SoSe 15.0430.06 W<br>Terminbereich 02: SoSe 01.0731.08 W<br>Terminbereich 03: SoSe 01.0914.10 W | erminbereich des Semesters liegen!<br>/iSe 15.1031.12.<br>/iSe 01.0110.03.<br>/iSe 11.0314.04. |                 |                           |   |

Bitte in der Prüfungsorganisation keine Anpassung am Prüfungsdatum nach der Freischaltung durch angeboten=J vornehmen! Nur einzeln pro Datensatz in der Notenverbuchung!

| Matrikeln<br>¤ | r. Nachname<br>Bi Di | Vorname<br>Bibl | Studiengang | Versuch | Vermerk | Note | B | wertungsart<br><u>¤</u> | Bonus<br>¤ | Status<br>B B | Prüfungsdatum<br>a p |
|----------------|----------------------|-----------------|-------------|---------|---------|------|---|-------------------------|------------|---------------|----------------------|
| 212220         | Böttcher             | Carolin Bettina | 060         | 1       |         | 5,0  | × |                         | 0          | NB            | 18.03.2018           |
| 211139         | Kander               | Artur           | 060         | 2       |         | 1,7  | X |                         | 6          | BE            | 18.03.2018           |
| 160555         | Fuchs                | Heiko           | 310         | 2       |         | 2,3  | Х |                         | 6          | BE            | 18.03.2018           |
| PDF            |                      |                 |             |         |         |      |   |                         |            |               |                      |

- Notenliste mit allen Studenten, die einen Fehlversuch erhalten haben oder einen Zweitversuch hatten
- sortiert nach Studiengang und Nachname

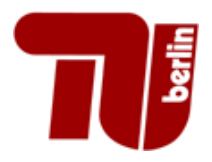

#### **Notenansicht Zweit- und Fehlversuche**

| <u>Startseite   A</u> bmelden   Ra                                                                                                  | ainer K:  | Sie sind angemeldet als: Alex | in der Rolle: Pruefer               |
|----------------------------------------------------------------------------------------------------|-----------|-------------------------------|-------------------------------------|
| Meine Funktionen<br>Sie sind hier: Startseite  Notenansicht Fehlversuche<br>Notenansicht Zweit- und Fehlversuche<br>Notenverbuchung |           |                               | Technische<br>Universität<br>Berlin |
| Leistungsverbucnung<br>Prüfungsorganisationssatz bearbeiten                                                                         | An IB KoP |                               |                                     |
| Abmelden<br>Navigation ausblenden                                                                                                   |           |                               | Prof. Dr. Klaus Obermayer           |
|                                                                                                    |           |                               | Freitag, 11. Mai 2018               |

#### Prüfungsbezogene Notenansicht der Zweit- und Fehlversuche

| Prüfung :          | MP: E.Inform. II (Te.o) |
|--------------------|-------------------------|
| Prüfungsnummer :   | 51035                   |
| Semester / Termin: | Wintersem. 17/18 / 03   |

| Nr. | Matr.Nr. | Name                      | Studieng. | Vers. | Note | Vermerk | Status | Datum      |
|-----|----------|---------------------------|-----------|-------|------|---------|--------|------------|
| 1   | 212220   | Böttcher, Carolin Bettina | 060       | 1     | 5,0  |         | NB     | 18.03.2018 |
| 2   | 211139   | Kander, Artur             | 060       | 2     | 1,7  |         | BE     | 18.03.2018 |
| 3   | 160555   | Fuchs, Heiko              | 310       | 2     | 2,3  |         | BE     | 18.03.2018 |

Diese Bescheinigung gilt nur mit Unterschrift der Prüferin / des Prüfers.

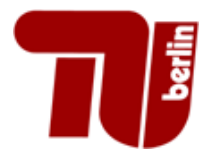

### Leistungsverbuchung

| Startseite   Abmelden   Raine                                                                                                 | Sie sind angemeldet als: Alex I in der Rolle: Pruefer I                                                                                                |
|----------------------------------------------------------------------------------------------------|----------------------------------------------------------------------------------------------------|
| Meine Funktionen<br>Sie sind hier: Startseite  Leistungsverbuchung<br>Notenansicht Zweit- und Fehlversuche<br>Notenverbuchung |                                                                                                    |
| Leistungsverbuchung<br>Prüfungsorganisationssatz bearbeiten<br>Abmelden<br>Navigation ausblenden                              | Müssen Leistungsnachweise eingetragen werden,<br>sind hier die Daten über eine formatierte Excel-Datei<br>(bis Excel 2003) zu importieren oder manuell |

einzutragen

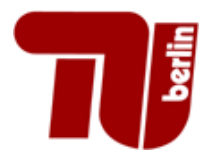

### **Leistungsverbuchung – Excel Import**

| <u>S</u> tartseite   <u>A</u> bmelden                                                                               | l Rainer k                                                                                                    | G               |                  | 1                                                                  | Sie si              | nd ang          | gemelde | et als: Ale                                                | x            | l in          | der Rolle:           | Pruefer              |
|----------------------------------------------------------------------------------------------------|----------------------------------------------------------------------------------------------------|-----------------|------------------|--------------------------------------------------------------------|---------------------|-----------------|---------|------------------------------------------------------------|--------------|---------------|----------------------|----------------------|
| Meine Funktionen<br>Sie sind hier: Startseite Leistungsverbuchung<br>Notenansicht Zweit- und Fehlversuche           | Leistungsverbuchung         Prüfungsnummer : 71015               Prüfung : MP:EinfInformatik   TE)       (FK7)                       Terminbereich: 03         WiSe 2017       Teilnehmer/-in : 0                                                                                                    |                 |                  |                                                                    |                     |                 |         |                                                            |              |               |                      |                      |
| Notenverbuchung<br>Leistungsverbuchung<br>Prüfungsorganisationssatz bearbeiten<br>Abmelden<br>Navigation ausblenden | Für diese Prüfung ist leider kein Klassenspiegel verfügbar.<br>Das Prüfungsdatum muss im passenden Terminbereich des Semesters liegen!<br>Terminbereich 01: SoSe 15.0430.06. –- WiSe 15.1031.12.<br>Terminbereich 02: SoSe 01.0731.08. –- WiSe 01.0110.03.<br>Terminbereich 03: SoSe 01.0914.10. –- WiSe 11.0314.04.<br>Bitte in der Prüfungsorganisation keine Anpassung am Prüfungsdatum nach der Freischaltung durch angeboten=J vornehmen!<br>Nur einzeln pro Datensatz in der Notenverbuchung! |                 |                  |                                                                    |                     |                 |         |                                                            |              |               |                      |                      |
|                                                                                                    | Matrikelnr.<br>¤ ¤                                                                                                    | Nachname<br>s b | Vorname<br>ra pi | Abschluss<br>Studiengang<br>g b<br>:<br>:<br>:<br>:<br>:<br>:<br>: | Versuch<br>a pi<br> | Vermerk<br>a pi |         | Bewertungsart<br>x<br>X<br>X<br>X<br>X<br>X<br>X<br>X<br>X | Bonus<br>g p | Status<br>B D | Prüfungsdatum<br>α ¤ | Kommentar<br>g g<br> |

| Excel-Import:                                                                                             |        |             |  |  |  |  |  |  |  |
|----------------------------------------------------------------------------------------------------|--------|-------------|--|--|--|--|--|--|--|
| Für über QISPOS angemeldete Prüfungen verwenden Sie bitte immer die Notenverbuchung zum Import von Noten! |        |             |  |  |  |  |  |  |  |
| In der Leistungsverbuchung werden schon erfasste Rücktritte und Atteste überschrieben!                    |        |             |  |  |  |  |  |  |  |
| Leistungsnachweise bitte NUR in der Leistungsverbuchung hochladen                                         |        |             |  |  |  |  |  |  |  |
|                                                                                                    | Browse | Importieren |  |  |  |  |  |  |  |

Excelliste kann nur noch importiert werden. Ein Excel-Export erfolgt

ausschließlich über die Notenverbuchung.

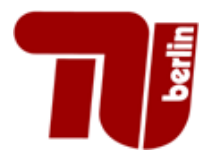

### **Leistungsverbuchung – Excel Import**

| <u>S</u> tartseite   <u>A</u> bmelden                                                                     | I Rainer I                                                                                                    | ¢;                                              |                 | I                                              | Sie si         | nd ang         | gemelde      | et als: Ale                              | x            | l in            | der Rolle:           | Pruefer             |
|----------------------------------------------------------------------------------------------------|----------------------------------------------------------------------------------------------------|-------------------------------------------------|-----------------|------------------------------------------------|----------------|----------------|--------------|------------------------------------------|--------------|-----------------|----------------------|---------------------|
| Meine Funktionen<br>Sie sind hier: Startseite Leistungsverbuchung<br>Notenansicht Zweit- und Fehlversuche | Leistungsver<br>Prüfungsnummer<br>Für diese Prüfung ist                                                                                                    | <b>buchung</b><br>: 71015<br>: leider kein Klas | Prüfu           | ıng: MP:EinfInf<br>rerfüαbar.                  | ormatik I TE   | ) (FK7)        | I            | Terminbereich                            | : 03         | WiSe 20         | 17 Teilneh           | ımer/-in : 0        |
| Leistungsverbuchung<br>Prüfungsorganisationssatz bearbeiten<br>Abmelden<br>Navigation ausblenden          | Das Prüfungsdatum muss im passenden Terminbereich des Semesters liegen!<br>Terminbereich 01: SoSe 15.0430.06. – WiSe 15.1031.12.<br>Terminbereich 02: SoSe 01.0731.08. – WiSe 01.0110.03.<br>Terminbereich 03: SoSe 01.0914.10. – WiSe 11.0314.04.<br>Bitte in der Prüfungsorganisation keine Anpassung am Prüfungsdatum nach der Freischaltung durch angeboten=J vornehmen!<br>Nur einzeln pro Datensatz in der Notenverbuchung! |                                                 |                 |                                                |                |                |              |                                          |              |                 |                      |                     |
|                                                                                                    | Matrikelnr.<br>¤ ¤                                                                                                    | Nachname<br>g g                                 | Vorname<br>a bi | Abschluss<br>Studiengang<br>¤ ¤<br>:<br>:<br>: | Versuch<br>a b | Vermerk<br>a b | Note<br>31 E | Bewertungsart<br>x X<br>X<br>X<br>X<br>X | Bonus<br>g g | Status<br>si pi | Prüfungsdatum<br>¤ ¤ | Kommentar<br>g<br>g |
|                                                                                                    |                                                                                                    |                                                 |                 | :                                              |                |                |              | X                                        |              |                 |                      |                     |

| Excel-Import:                                                              |               |                      |
|----------------------------------------------------------------------------|---------------|----------------------|
| Für über QISPOS angemeldete Prüfungen verwenden Sie bitte immer die No     | tenverbuchung | zum Import von Noten |
| In der Leistungsverbuchung werden schon erfasste Rücktritte und Atteste üb | erschrieben!  |                      |
| Leistungsnachweise bitte NUR in der Leistungsverbuchung hochladen.         |               |                      |
|                                                                            | Browse        | Importieren          |

#### Bitte unbedingt beachten: In der Regel erfolgt kein Nachtrag von

Studierenden

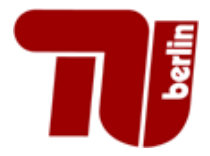

### Terminänderung

Startseite | Abmelden | Rainer Ka

Sie sind angemeldet als: Alex in der Rolle: Pruefer

Prüfungsdatum während oder nach dem Anmeldezeitraum ändern

• Möglichkeit: Prüfungsdatum in der Prüfungsorganisation ändern

| Bearbeiten                                                                                                    |            |                   |
|----------------------------------------------------------------------------------------------------|------------|-------------------|
| Prüfungsnr.                                                                                                    | 71015      |                   |
| * Semester                                                                                                    | 20181      |                   |
| * Termin                                                                                                    | 02         |                   |
| Prüfer                                                                                                    |            |                   |
| Prüfungsdatum (optional, leer für<br>mündliche oder mehrsemestrige<br>oder semesterüberschneidende<br>Prüfungen | 24.07.2018 |                   |
| frühestes<br>mögl.<br>Prüf.dat.                                                                                 | 01.07.2018 |                   |
| spätestes<br>mögl.<br>Prüf.dat.                                                                                 | 31.08.2018 |                   |
| Anmeldebeginn                                                                                                   | 30.05.2018 | <b>Anno</b><br>31 |
| Anmeldeende                                                                                                    | 22.07.2018 | 31                |
| Rücktrittsende                                                                                                  | 23.07.2018 | 31                |
| Angeboten                                                                                                    |            |                   |

Speichern Auswahl

**Problem**: Alle Studenten, die bereits angemeldet waren haben weiterhin das falsche Prüfungsdatum

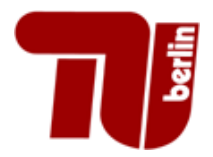

Startseite | Abmelden | Rainer Ka

| Sie sind angemeldet als: Alex | in der Rolle: Pruefer |

#### liex i in der Kolle. Frueler

#### • Bessere Alternative: Terminänderung in der Notenverbuchung

| Matrikelnr.<br>Ø Ø                                                                                                    | Nachname<br>B D  | Vorname<br>Bibl   | Studiengang  | Abschluss<br>BID | Versuch    | Vermerk<br>Bi Di | Note<br>BID | Bewertungsart | Bonus<br>Bi Di | Status<br>B | Prüfungsdatum | Beginn<br>a pi | Kommentar<br>B B |
|----------------------------------------------------------------------------------------------------|------------------|-------------------|--------------|------------------|------------|------------------|-------------|---------------|----------------|-------------|---------------|----------------|------------------|
| 210950                                                                                                    | Arndt            | Winfried          | 180          | 82               | 1          |                  | TBE         | < 🔀           | Û              | AN          | 24.07.2018    |                |                  |
|                                                                                                    |                  |                   |              |                  |            |                  | /           |               |                |             |               |                |                  |
|                                                                                                    |                  |                   |              |                  |            |                  |             |               |                |             |               |                |                  |
| Für über QISPOS angemeldete Prüfungen verwenden Sie bitte die Notenverbuchung zum Import von Noten! In der Leistungsverbuchung werden |                  |                   |              |                  |            |                  |             |               |                |             |               |                |                  |
| schon er                                                                                                    | fasste Atteste i | ınd Rücktritte ül | perschrieben |                  |            |                  |             |               |                |             |               |                |                  |
| Excel-Im                                                                                                    | cort:            |                   |              |                  |            |                  |             |               |                |             |               |                |                  |
| Durchsu                                                                                                    | uchen Keine      | Datei ausgewähl   | t. Imp       | ortieren         |            |                  |             |               |                |             |               |                |                  |
|                                                                                                    |                  |                   | Spe          | ichern           | Excel-Expo | ort CS           | V-Export    | Auswahlseite  |                |             |               |                |                  |

- Terminänderung durch **TBE** (Terminbestätigung)
- StudentIn erhält das richtige Datum und wird automatisch in den entsprechenden Terminbereich geschoben

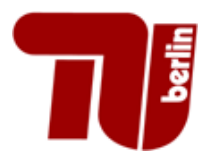

Nur das aktuelle und das letzte Semester sind in QISPOS sichtbar

• Anmeldungen, die länger als zwei Semester offen sind müssen am Ende des Semesters in das aktuelle Semester verschoben werden!

Beispiel: Anmeldung zu einem 2 semestrigen Modul.

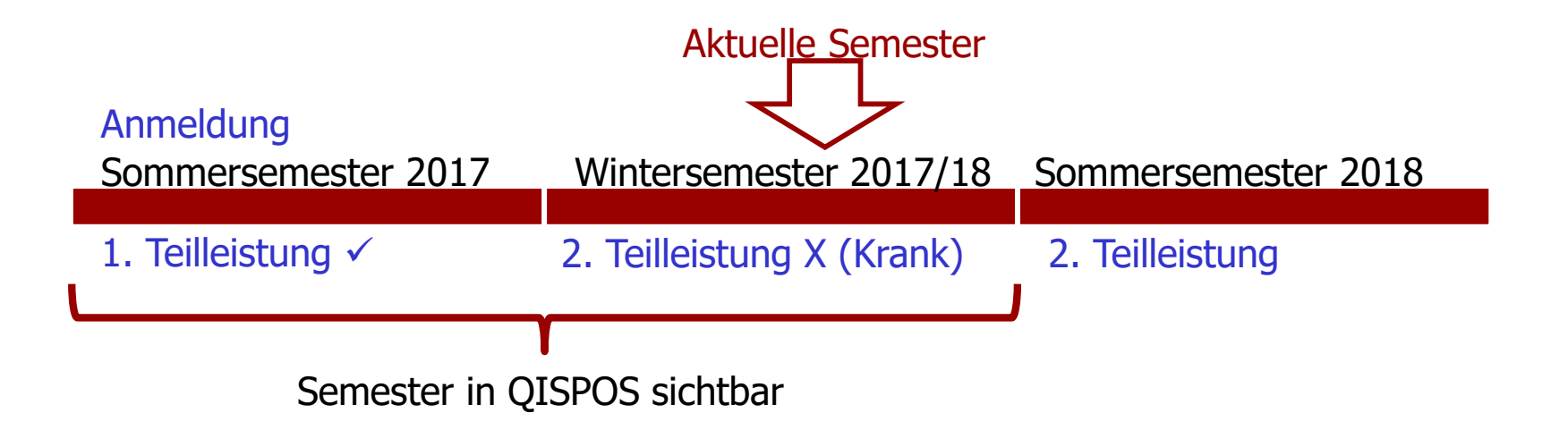

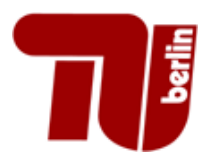

Nur das aktuelle und das letzte Semester sind in QISPOS sichtbar

- Anmeldungen aus dem Sommersemester 2017 nicht mehr sichtbar
- Anmeldung muss daher bereits im Wintersemester 2017/18 in dieses verschoben werden

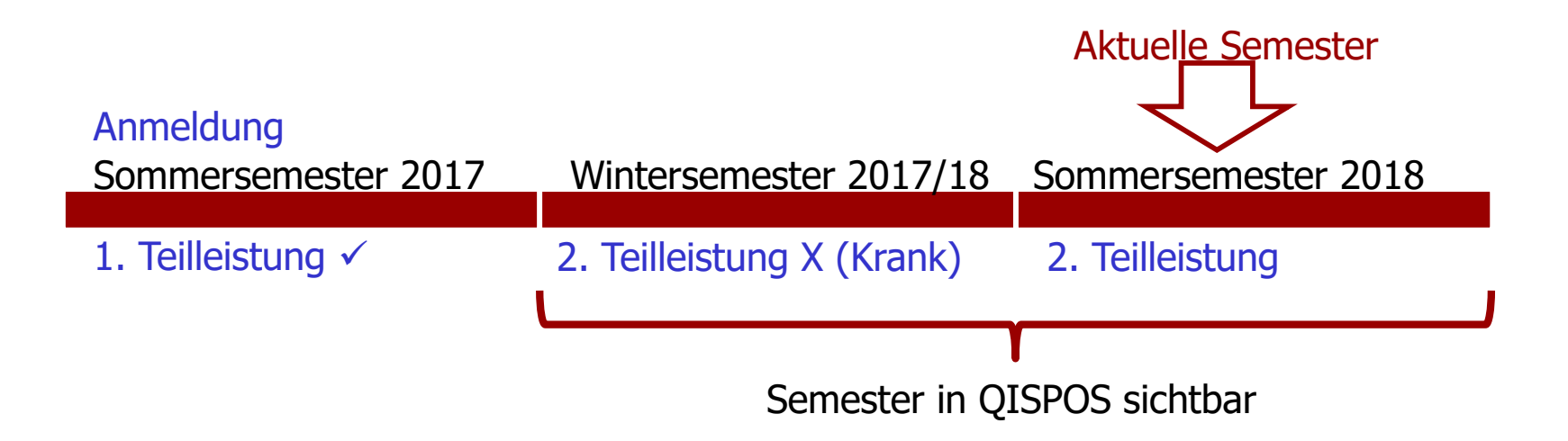

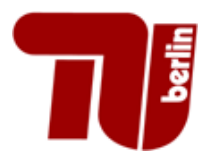

Nur das aktuelle und das letzte Semester sind in QISPOS sichtbar

 Anmeldung vom Sommersemester 2017 in das Wintersemester 2017/18 schieben

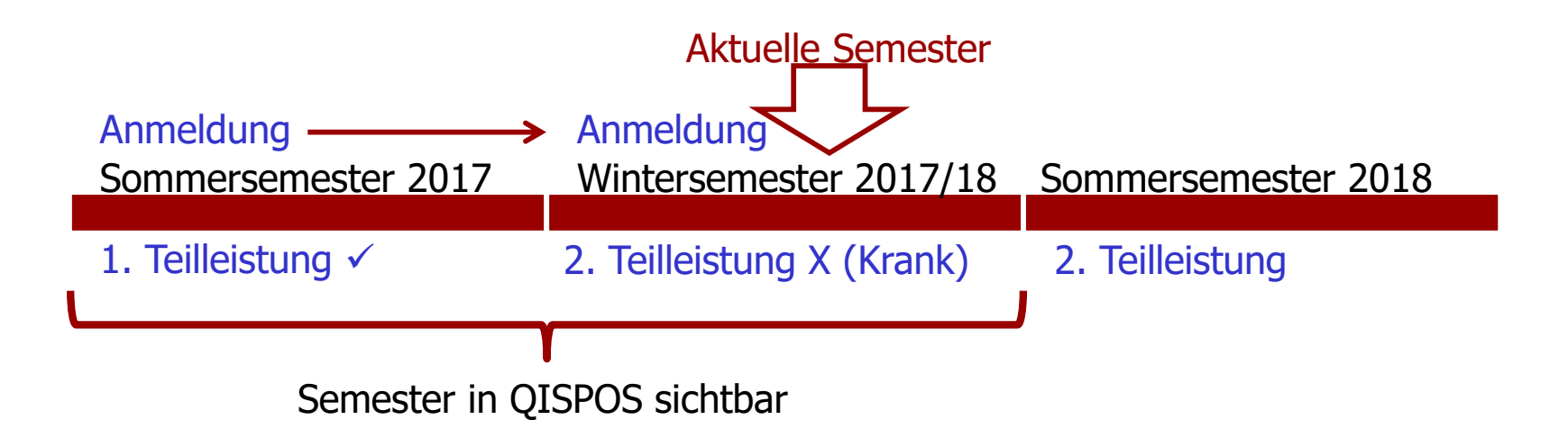

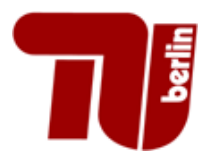

Nur das aktuelle und das letzte Semester sind in QISPOS sichtbar

 Anmeldung ist nun im Wintersemester 2017/18 und somit im Sommersemester 2018 noch sichtbar

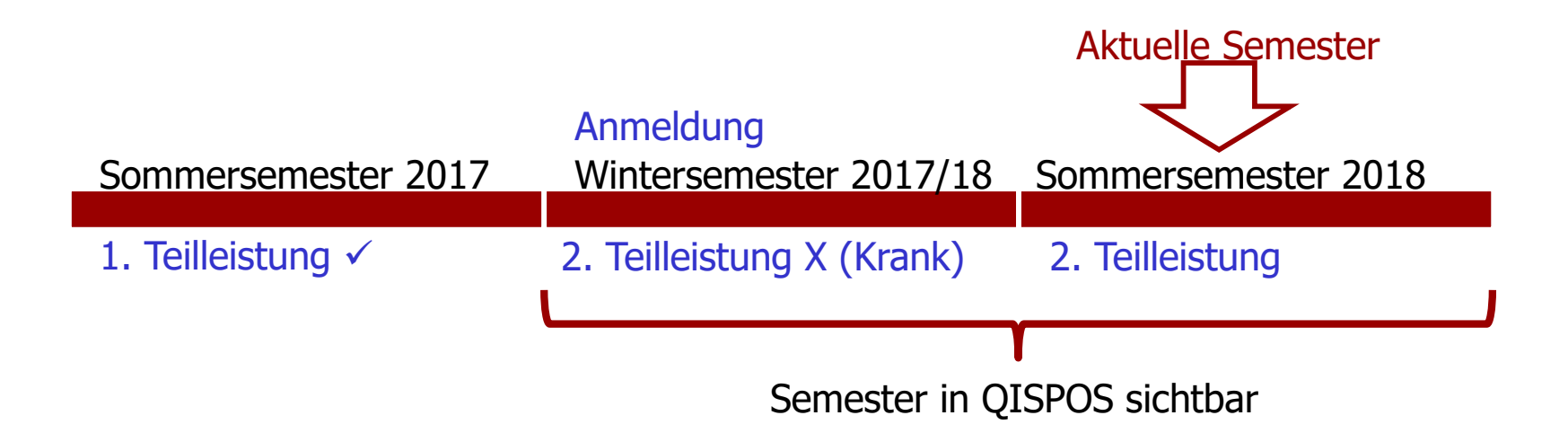

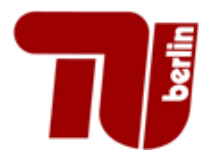

- Unter Notenverbuchung und Leistungsverbuchung
- Nur mit der Rolle **pruefer** ist der **Button Abschließen** sichtbar. Der Button sollte frühestens nach Klausureinsicht betätigt werden!
- Änderungen von Noten sind nach dem Abschließen-Button nicht mehr möglich; eine nachträgliche Notenänderung wird schriftlich an das Referat Prüfungen (IB) gemeldet.

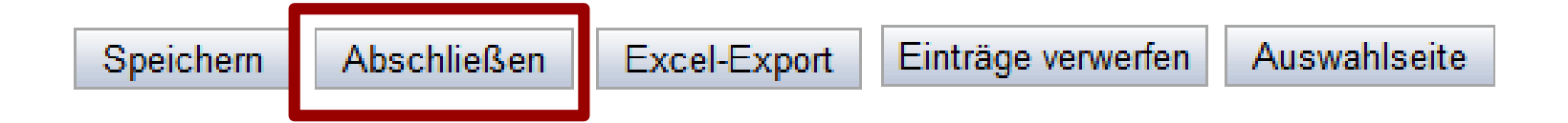

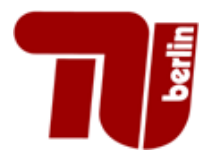

### **Anmeldung nicht sichtbar**

• Im entsprechenden Terminbereich sind nicht alle Anmeldungen sichtbar. StudentIn sieht die Anmeldung

#### Was tun?

<u>Häufigste Fehlerursache:</u> Studenten wurden vom Prüfungsteam in Terminbereich 01 angemeldet.

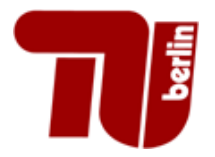

### **Anmeldung nicht sichtbar**

Vorgehensweise:

 Prüfungsorganisation → Terminbereich 01 → Prüfungsnummer auswählen → Organisationssatz freigeben

 Notenverbuchung → Terminbereich 01 → Prüfungsnummer → StudentIn müsste nun sichtbar sein → mit TBE verschieben

• Prüfungsorganisationssatz wieder auf angeboten NEIN stellen

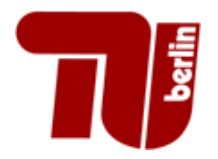

### Kontakt

**QISPOS Kontaktformular für Studenten**: Direktzugang: 177512 http://www.pruefungen.tu-berlin.de/menue/qispos/kontakt\_technische\_betreuung/

#### QISPOS Informationen für Fachgebiete: Direktzugang: 66086

http://www.pruefungen.tu-berlin.de/menue/qispos/informationen\_fuer\_fachgebiete/

#### **QISPOS Fragen**

Tel.: 24624 Mail: qisposteam@pruefungen.tu-berlin.de